## Inspiron 3668 Manual de serviço

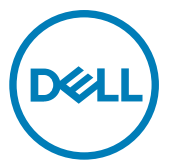

Modelo do computador: Inspiron 3668 Modelo regulamentar: D19M Tipo regulamentar: D19M003

## Notas, avisos e advertências

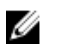

NOTA: Uma NOTA indica informações importantes que ajudam a melhorar a utilização do produto.

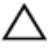

AVISO: Um AVISO indica potenciais danos do hardware ou a perda de dados e explica como evitar o problema.

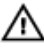

ADVERTÊNCIA: Uma ADVERTÊNCIA indica potenciais danos no equipamento, lesões pessoais ou mesmo morte.

© 2017-2019 Dell Inc. ou as suas subsidiárias. Todos os direitos reservados. Dell. EMC e outras marcas comerciais pertencem à Dell Inc ou às suas subsidiárias. Outras marcas comerciais podem pertencer aos seus respetivos proprietários.

2019 - 02

Rev. A01

## Índice

| Antes de efectuar qualquer procedimento no interior           | q               |
|---------------------------------------------------------------|-----------------|
| Antes de começar                                              | 9               |
| Após efectuar qualquer procedimento no interior do computador | 10              |
| Instruções de segurança                                       | .11             |
| Ferramentas recomendadas                                      | 13              |
| Lista de parafusos                                            | 14              |
| Vista do interior do computador                               | 15              |
| Componentes da placa de sistema                               | 16              |
| Remover a tampa do computador<br>Procedimento                 | <b>18</b><br>18 |
| Voltar a colocar a tampa do computador<br>Procedimento        | <b>19</b><br>19 |
| Remover a moldura frontal                                     | 20              |
| Pré-requisitos<br>Procedimento                                | .20<br>21       |

| Voltar a colocar a moldura frontal                  | 23   |
|-----------------------------------------------------|------|
| Procedimento                                        | 23   |
| Pós-requisitos                                      | 23   |
| Como remover os módulos de memória                  | 24   |
| Pré-requisitos                                      | 24   |
| Procedimento                                        | 24   |
| Como substituir os módulos de memória               | 27   |
| Procedimento                                        | 27   |
| Pós-requisitos                                      | 28   |
| Remover a placa gráfica                             | 29   |
| Pré-requisitos                                      | 29   |
| Procedimento                                        | 29   |
| Voltar a colocar a placa gráfica                    | 32   |
| Procedimento                                        | 32   |
| Pós-requisitos                                      | 32   |
| Remover a unidade de disco rígido de 3,5 polegadas. | 33   |
| Pré-requisitos                                      | 33   |
| Procedimento                                        | 33   |
| Voltar a colocar a unidade de disco rígido de 3,5   |      |
| polegadas                                           | 38   |
| Procedimento                                        | 38   |
| Pós-requisitos                                      | 38   |
| Retirar a unidade de disco rígido de 2,5 polegadas  | . 39 |
| Pré-requisitos                                      | 39   |
| Procedimento                                        | 39   |

| Voltar a colocar a unidade de disco rígido de 2,5 | ⊿3 |
|---------------------------------------------------|----|
| Procedimento.                                     |    |
| Pós-requisitos                                    |    |
| Retirar a unidade óptica                          | 44 |
| •<br>Pré-requisitos                               |    |
| Procedimento                                      | 44 |
| Voltar a colocar a unidade óptica                 | 48 |
| Procedimento                                      |    |
| Pós-requisitos                                    | 48 |
| Retirar a bateria de célula tipo moeda            | 49 |
| Pré-requisitos                                    |    |
| Procedimento                                      | 49 |
| Voltar a colocar a bateria de célula tipo moeda   | 52 |
| Procedimento                                      | 52 |
| Pós-requisitos                                    | 52 |
| Retirar a placa sem fios                          | 53 |
| Pré-requisitos                                    | 53 |
| Procedimento                                      | 53 |
| Voltar a colocar a placa sem fios                 | 55 |
| Procedimento                                      | 55 |
| Pós-requisitos                                    | 56 |
| Retirar os módulos da antena                      | 57 |
| Pré-requisitos                                    |    |
| Procedimento                                      |    |

| Voltar a colocar os módulos de antena                                                                                                    | 60              |
|----------------------------------------------------------------------------------------------------|-----------------|
| Procedimento                                                                                                    | 60              |
| Pós-requisitos                                                                                                    | 60              |
| Remover o módulo do botão de alimentação                                                                                                    | 61              |
| Pré-requisitos                                                                                                    | 61              |
| Procedimento                                                                                                    | 61              |
| Voltar a colocar o módulo do botão de alimentação                                                                                                    | 64              |
| Procedimento                                                                                                    | 64              |
| Pós-requisitos                                                                                                    | 64              |
| Retirar a ventoinha do chassis                                                                                                    | 65              |
| Pré-requisitos                                                                                                    | 65              |
| Procedimento                                                                                                    | 65              |
| Voltar a colocar a ventoinha do chassis                                                                                                    | 67              |
| Procedimento                                                                                                    | 67              |
| Pós-requisitos                                                                                                    | 67              |
| Retirar a unidade da fonte de alimentação                                                                                                    | 68              |
| Pré-requisitos                                                                                                    | 68              |
| Procedimento                                                                                                    | 68              |
| Voltar a colocar a unidade da fonte de alimentação                                                                                                    | 72              |
| Procedimento                                                                                                    | 72              |
| Pós-requisitos                                                                                                    | 72              |
| Dense in the state of the state of the state |                 |
| Remover a ventoinna do processador                                                                                                    | 73              |
| Pré-requisitos                                                                                                    | <b>73</b><br>73 |

| Voltar a colocar a ventoinha do processador   | 76 |
|-----------------------------------------------|----|
| Procedimento                                  | 76 |
| Pós-requisitos                                | 76 |
| Remoção do dissipador de calor do processador | 77 |
| Pré-requisitos                                | 77 |
| Procedimento                                  | 77 |
| Voltar a colocar o dissipador de calor do     |    |
| processador                                   | 79 |
| Procedimento                                  | 79 |
| Pós-requisitos                                | 79 |
| Retirar a placa de sistema                    | 80 |
| Pré-requisitos                                | 80 |
| Procedimento                                  | 80 |
| Voltar a colocar a placa de sistema           | 83 |
| Procedimento                                  | 83 |
| Pós-requisitos                                | 83 |
| Programa de configuração do BIOS              | 85 |
| Descrição geral do BIOS                       | 85 |
| Entrar no programa de configuração do BIOS    | 85 |
| Opções da configuração do sistema             | 85 |
| Apagar palavras-passe esquecidas              | 93 |
| Pré-requisitos                                |    |
| Procedimento                                  | 93 |
| Pós-requisitos                                | 95 |
| Limpar as definições do CMOS                  |    |
| Pré-requisitos                                | 96 |
| Procedimento                                  | 96 |

| Pós-requisitos                                          |            |
|---------------------------------------------------------|------------|
| Actualizar o BIOS                                       | 99         |
|                                                         |            |
| Obter ajuda e contactar a Dell                          | 100        |
| Obter ajuda e contactar a Dell<br>Recursos de autoajuda | <b>100</b> |

## Antes de efectuar qualquer procedimento no interior do computador

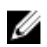

NOTA: As imagens apresentadas neste documento podem não representar exactamente o seu computador, pois dependem da configuração encomendada.

#### Antes de começar

- 1 Guarde e feche todos os ficheiros abertos e saia de todas as aplicações abertas.
- 2 Encerre o computador. Clique em Iniciar  $\rightarrow \bigcirc$  Ligar  $\rightarrow$  Encerrar.

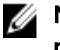

## NOTA: Caso esteja a utilizar outro sistema operativo, consulte a respectiva documentação para obter as instruções de encerramento.

- **3** Desligue o computador e todos os dispositivos a ele ligados das respectivas tomadas eléctricas.
- **4** Desligue todos os dispositivos de rede e periféricos ligados (tais como teclados, ratos e monitores) do computador.
- 5 Retire todos os cartões multimédia e discos ópticos do computador, se aplicável.
- 6 Depois de desconectar o cabo de alimentação do computador, prima continuamente o botão de alimentação durante cerca de 5 segundos para realizar a descarga eléctrica da placa de sistema.

## Após efectuar qualquer procedimento no interior do computador

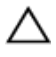

### AVISO: Deixar parafusos soltos no interior do computador pode danificá-lo gravemente.

- 1 Volte a colocar todos os parafusos e certifique-se de que não existem parafusos soltos no interior do computador.
- 2 Ligue todos os dispositivos externos, periféricos ou cabos que tenha retirado antes de trabalhar no computador.
- **3** Volte a colocar todos os cartões de multimédia, discos ou outros componentes que tenha retirado antes de trabalhar no computador.
- 4 Ligue o computador e todos os dispositivos anexados às respectivas tomadas eléctricas.
- 5 Ligue o computador.

## Instruções de segurança

Utilize as directrizes de segurança seguintes para ajudar a proteger o computador de potenciais danos e para ajudar a assegurar a sua segurança pessoal.

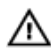

ADVERTÊNCIA: Antes de trabalhar no interior do computador, leia as informações de segurança fornecidas com o mesmo. Para obter mais informações sobre as melhores práticas de segurança, consulte a página inicial de Conformidade Regulamentar em <u>www.dell.com/</u> regulatory\_compliance.

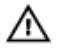

ADVERTÊNCIA: Desligue todas as fontes de alimentação antes de proceder à abertura de tampas ou painéis do computador. Depois de trabalhar no interior do computador, volte a colocar todas as tampas, painéis e parafusos antes de ligá-lo à tomada.

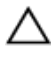

AVISO: Para evitar danos no computador, certifique-se que a superfície de trabalho é plana e se encontra limpa.

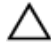

AVISO: Para evitar danos nos componentes e placas, segure-os pelas extremidades, evitando tocar nos pinos e contactos eléctricos.

AVISO: Só deve proceder à resolução de problemas e reparações conforme autorizado ou direcionado pela equipa de assistência técnica da Dell. Os danos causados por assistência não autorizada pela Dell não estão cobertos pela garantia. Consulte as instruções de segurança fornecidas com o produto ou em <u>www.dell.com/regulatory\_compliance</u>.

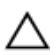

AVISO: Antes de tocar em qualquer parte interior do computador, ligue-se à terra tocando numa superfície metálica não pintada, tal como o metal na parte posterior do computador. Enquanto trabalha, toque periodicamente numa superfície metálica não pintada para dissipar a electricidade estática, uma vez que esta pode danificar os componentes internos.

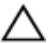

∧ AVISO: Quando desligar um cabo, puxe pelo respetivo conetor ou patilha, não pelo próprio cabo. Alguns dos cabos apresentam conectores com patilhas de bloqueio ou parafusos de orelhas os quais terá de libertar antes de desconectar o cabo. Ao desconectar os cabos, faça-o em alinhamento com a direcção de encaixe, para evitar dobrar os pinos de contacto. Ao ligar cabos, certifique-se que os conetores e portas estão corretamente direcionados e alinhados.

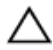

AVISO: Prima e ejecte quaisquer cartões instalados no leitor de cartões multimédia.

## Ferramentas recomendadas

Os procedimentos descritos neste documento podem necessitar das seguintes ferramentas:

- · Chave de parafusos Phillips #1
- · Instrumento de plástico pontiagudo

## Lista de parafusos

A seguinte tabela fornece uma lista dos parafusos utilizados para fixar diversos componentes ao computador.

#### Tabela 1. Lista de parafusos

| Componente                                     | Fixado a                              | Tipo de parafuso | Quantidade |
|------------------------------------------------|---------------------------------------|------------------|------------|
| Tampa do<br>computador                         | Chassis                               | #6-32xL6.35      | 2          |
| Ventoinha do<br>chassis                        | Chassis                               | #6-32xL6.35      | 4          |
| unidade de disco<br>rígido de 3,5<br>polegadas | Chassis lateral                       | #6-32xL6.35      | 1          |
| unidade de disco<br>rígido de 3,5<br>polegadas | Suporte da unidade<br>de disco rígido | #6-32xL3.6       | 4          |
| Unidade ótica                                  | Chassis lateral                       | #6-32xL3.6       | 1          |
| Unidade ótica                                  | Suporte da unidade<br>ótica           | M2xL2            | 3          |
| Placa de rede sem<br>fios                      | Placa de sistema                      | M2xL3.5          | 1          |
| Ventoinha do<br>processador                    | Dissipador de calor<br>do processador | M6xL10           | 4          |
| Unidade da fonte<br>de alimentação             | Chassis                               | #6-32xL6.35      | 3          |
| Placa de sistema                               | Chassis                               | #6-32xL6.35      | 8          |

## Vista do interior do computador

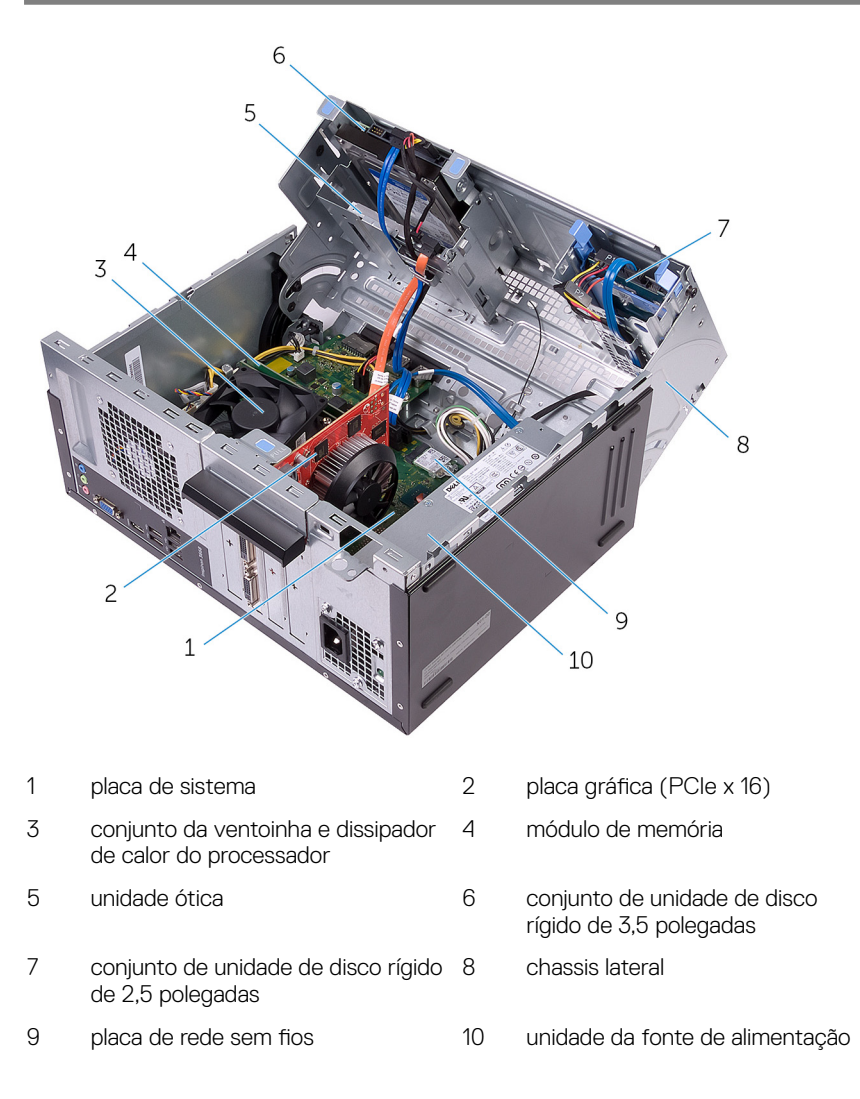

## Componentes da placa de sistema

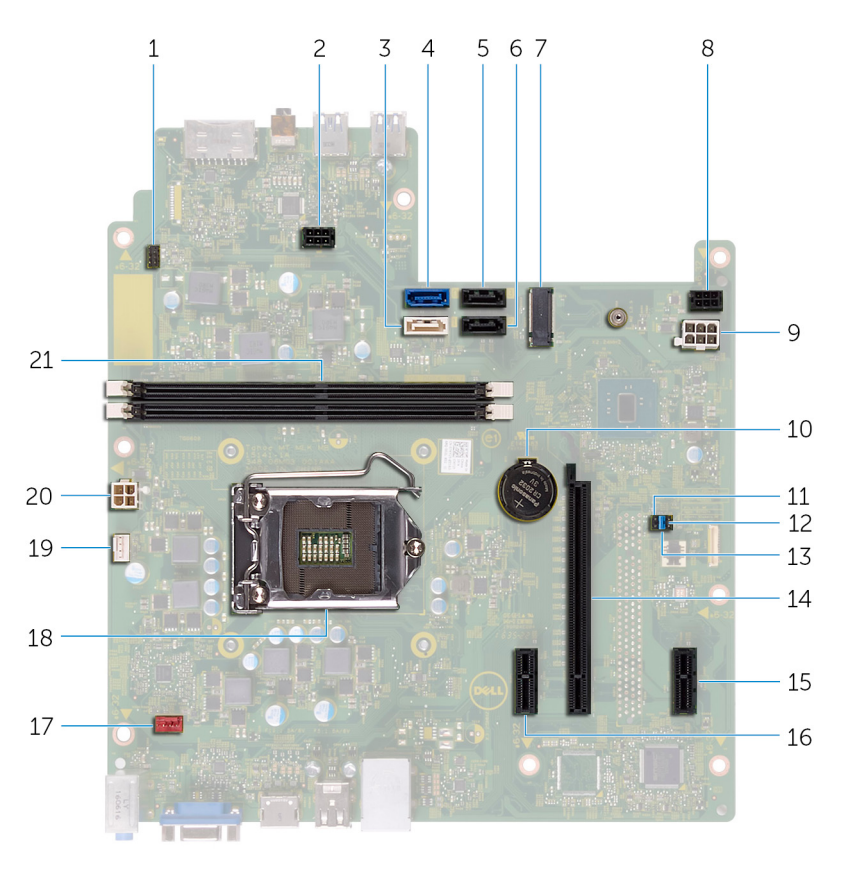

- conector do cabo do botão de 2 conector do cabo de alimentação 1 da unidade ótica alimentação 3 conector SATA 1 4 entrada SATA 0
- 5 conector SATA 2

- 6 conector SATA 3

- 7 ranhura da placa sem fios
- 9 conetor do cabo da fonte de alimentação
- 11 jumper do CMOS
- 13 jumper de modo de serviço
- 15 PCle x1
- 17 conector do cabo da ventoinha do chassis
- 19 conector do cabo da ventoinha do 2 processador
- 21 ranhuras do módulo da memória (2)

- 8 conector do cabo de alimentação da unidade de disco rígido
- 10 bateria de célula tipo moeda
- 12 jumper de palavra-passe
- 14 ranhura da placa gráfica
- 16 PCle x1
- 18 socket do processador
- 20 conetor do cabo da fonte de alimentação

## Remover a tampa do computador

ADVERTÊNCIA: Antes de trabalhar no interior do computador, leia as informações de segurança fornecidas com o computador e siga os passos em <u>Antes de trabalhar no interior do computador</u>. Depois de trabalhar no interior do computador, siga as instruções em <u>Depois de trabalhar no</u> <u>interior do computador</u>. Para obter mais informações sobre as melhores práticas de segurança, consulte a página inicial de Conformidade Regulamentar em <u>www.dell.com/regulatory\_compliance</u>.

#### Procedimento

- 1 Retire os dois parafusos (#6-32xL6.35) que fixam a tampa ao chassis.
- 2 Solte a tampa do computador fazendo-a deslizar em direção à parte traseira do computador e retire-a do chassis.

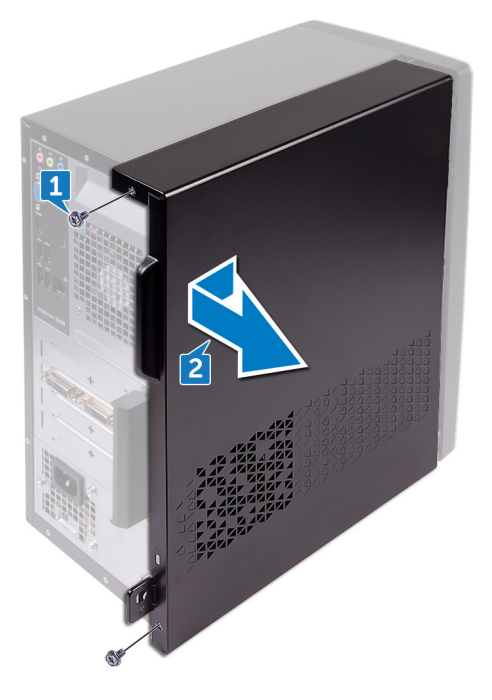

# Voltar a colocar a tampa do computador.

|   | ٨ |   |
|---|---|---|
| Z | ! | 7 |
| _ | _ |   |

ADVERTÊNCIA: Antes de trabalhar no interior do computador, leia as informações de segurança fornecidas com o computador e siga os passos em <u>Antes de trabalhar no interior do computador</u>. Depois de trabalhar no interior do computador, siga as instruções em <u>Depois de trabalhar no interior do computador</u>. Para obter mais informações sobre as melhores práticas de segurança, consulte a página inicial de Conformidade Regulamentar em <u>www.dell.com/regulatory\_compliance</u>.

#### Procedimento

- 1 Alinhe as guias na tampa do computador com as ranhuras no chassis e deslize-a para a frente do computador.
- 2 Volte a colocar os dois parafusos (#6-32xL6.35) que fixam a tampa do computador ao chassis.

## Remover a moldura frontal

ADVERTÊNCIA: Antes de trabalhar no interior do computador, leia as informações de segurança fornecidas com o computador e siga os passos em <u>Antes de trabalhar no interior do computador</u>. Depois de trabalhar no interior do computador, siga as instruções em <u>Depois de trabalhar no interior do computador</u>. Para obter mais informações sobre as melhores práticas de segurança, consulte a página inicial de Conformidade Regulamentar em <u>www.dell.com/regulatory\_compliance</u>.

#### Pré-requisitos

Retire a tampa do computador.

#### Procedimento

1 Segure e solte as patilhas da moldura frontal sequencialmente a partir de cima, retirando-as do chassis.

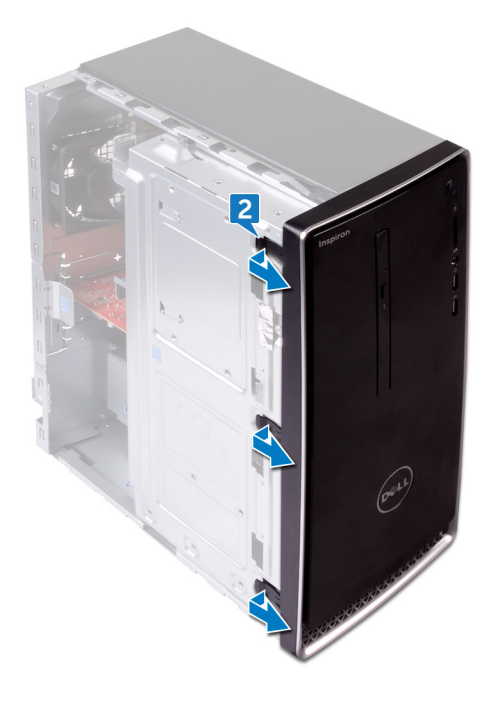

2 Rode e puxe a moldura frontal afastando-a da parte frontal do computador para soltar as patilhas da moldura frontal das ranhuras do painel frontal.

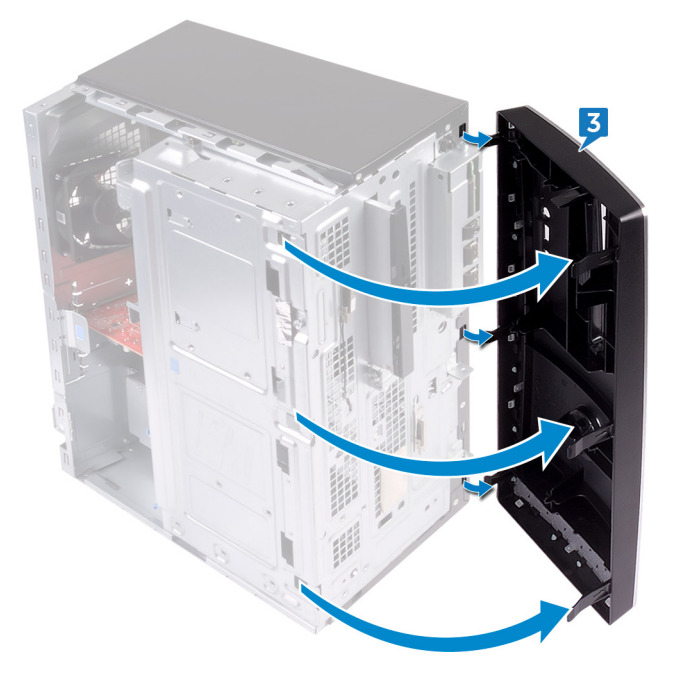

## Voltar a colocar a moldura frontal.

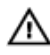

ADVERTÊNCIA: Antes de trabalhar no interior do computador, leia as informações de segurança fornecidas com o computador e siga os passos em Antes de trabalhar no interior do computador. Depois de trabalhar no interior do computador, siga as instruções em Depois de trabalhar no interior do computador. Para obter mais informações sobre as melhores práticas de segurança, consulte a página inicial de Conformidade Regulamentar em www.dell.com/regulatory\_compliance.

#### Procedimento

- 1 Alinhe e introduza as patilhas da moldura frontal nas ranhuras do painel frontal.
- 2 Rode a moldura frontal em direção ao chassis até que as respetivas patilhas encaixem no lugar.

#### Pós-requisitos

Volte a colocar a tampa do computador.

## Como remover os módulos de memória

| <b>/i</b> \ |   | ٨ |   |
|-------------|---|---|---|
|             | 1 | 1 | ١ |

ADVERTÊNCIA: Antes de trabalhar no interior do computador, leia as informações de segurança fornecidas com o computador e siga os passos em <u>Antes de trabalhar no interior do computador</u>. Depois de trabalhar no interior do computador, siga as instruções em <u>Depois de trabalhar no</u> <u>interior do computador</u>. Para obter mais informações sobre as melhores práticas de segurança, consulte a página inicial de Conformidade Regulamentar em <u>www.dell.com/regulatory\_compliance.</u>

#### Pré-requisitos

Retire a <u>tampa do computador</u>.

#### Procedimento

1 Coloque o computador com o chassis lateral virado para cima.

2 Levante e rode o chassis lateral para longe do computador.

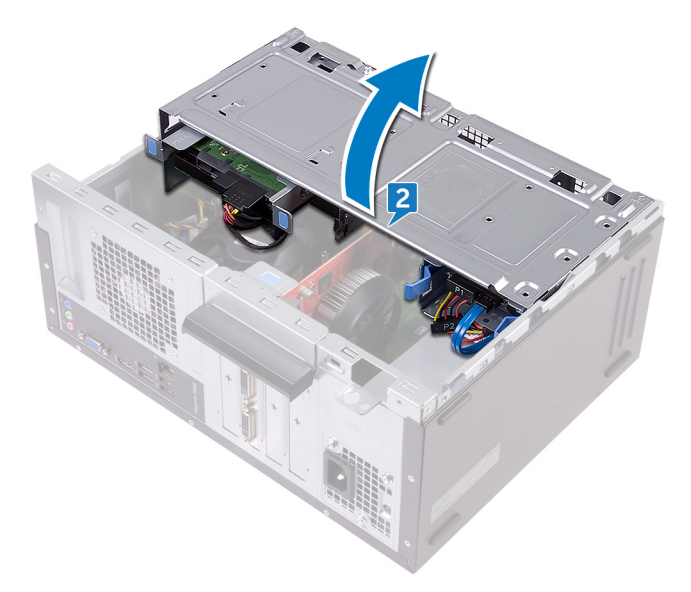

AVISO: Para evitar danos ao módulo de memória, segure o módulo de memória pelas extremidades. Não toque nos componentes do módulo de memória.

**3** Utilizando as pontas dos dedos, abra os ganchos de fixação em cada uma das extremidades da ranhura do módulo de memória até que este salte para fora.

4 Retire o módulo de memória da respetiva ranhura.

NOTA: Se tiver dificuldade em retirar o módulo de memória, mova-o cuidadosamente para trás e para a frente para removê-lo da ranhura.

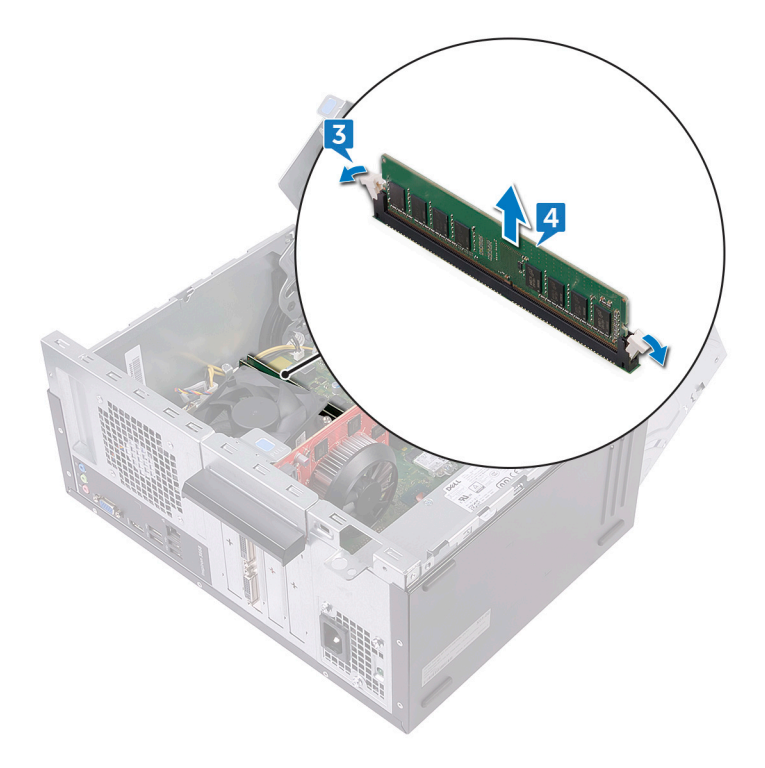

## Como substituir os módulos de memória

ADVERTÊNCIA: Antes de trabalhar no interior do computador, leia as informações de segurança fornecidas com o computador e siga os passos em <u>Antes de trabalhar no interior do computador</u>. Depois de trabalhar no interior do computador, siga as instruções em <u>Depois de trabalhar no</u> <u>interior do computador</u>. Para obter mais informações sobre as melhores práticas de segurança, consulte a página inicial de Conformidade Regulamentar em <u>www.dell.com/regulatory\_compliance</u>.

#### Procedimento

- 1 Certifique-se de que os grampos de segurança estão abertos para fora da ranhura do módulo de memória.
- 2 Alinhe o entalhe no módulo de memória com a patilha da ranhura do módulo de memória.

3 Introduza o módulo de memória na respetiva ranhura e faça pressão até que o módulo de memória encaixe no lugar e os grampos de fixação fiquem presos no lugar.

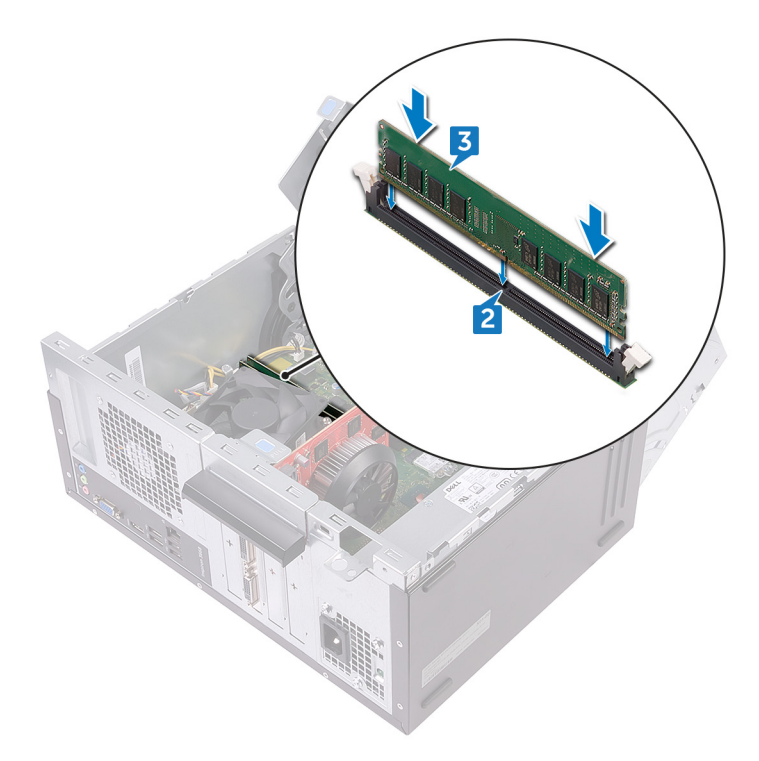

- 4 Rode o chassis lateral na direção do computador até este encaixar no lugar.
- 5 Coloque o computador na posição vertical.

#### Pós-requisitos

Volte a colocar a <u>tampa do computador</u>.

## Remover a placa gráfica

ADVERTÊNCIA: Antes de trabalhar no interior do computador, leia as informações de segurança fornecidas com o computador e siga os passos em <u>Antes de trabalhar no interior do computador</u>. Depois de trabalhar no interior do computador, siga as instruções em <u>Depois de trabalhar no interior do computador</u>. Para obter mais informações sobre as melhores práticas de segurança, consulte a página inicial de Conformidade Regulamentar em <u>www.dell.com/regulatory\_compliance.</u>

#### Pré-requisitos

Retire a tampa do computador.

#### Procedimento

- 1 Coloque o computador com o chassis lateral virado para cima.
- 2 Levante e rode o chassis lateral para longe do computador.

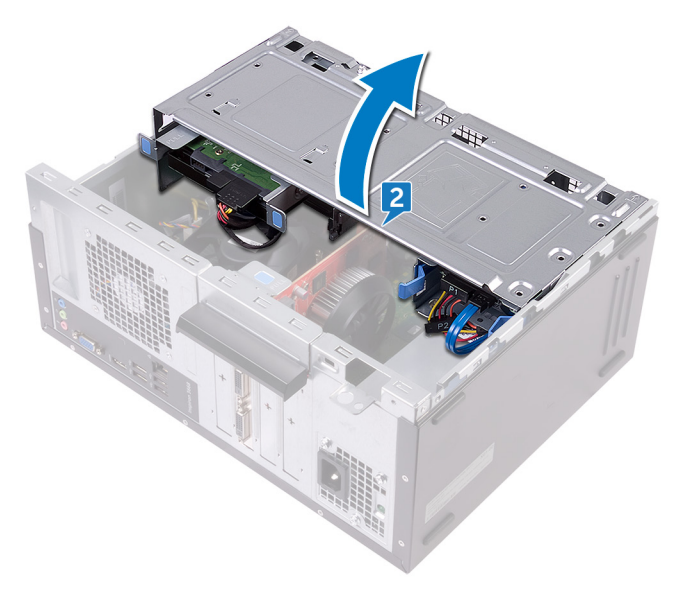

**3** Levante a patilha para abrir o suporte de fixação da placa.

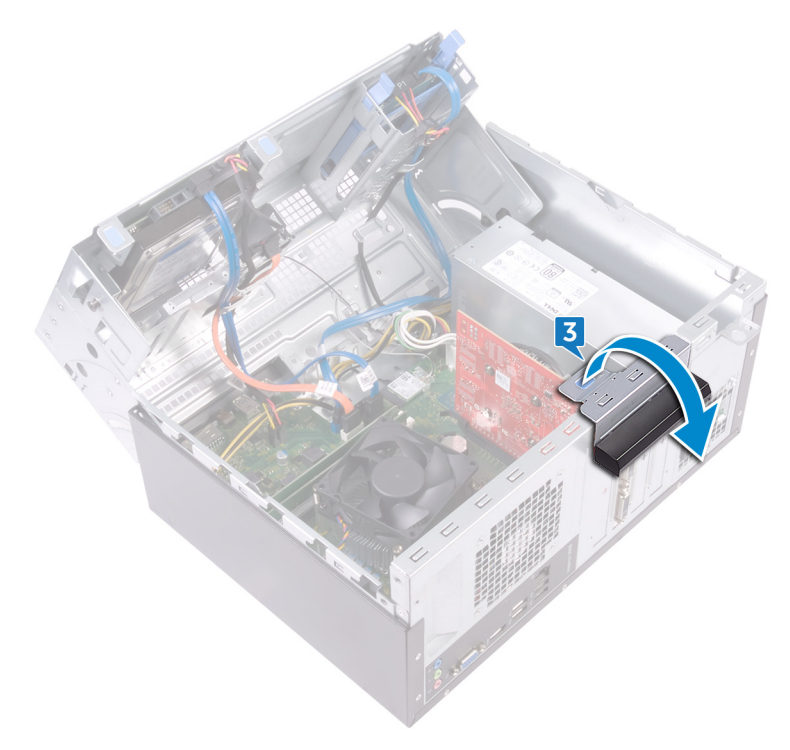

4 Abra a patilha de fixação na ranhura PCIe da placa gráfica.

5 Segure a placa pelos cantos superiores e retire-a da respetiva ranhura.

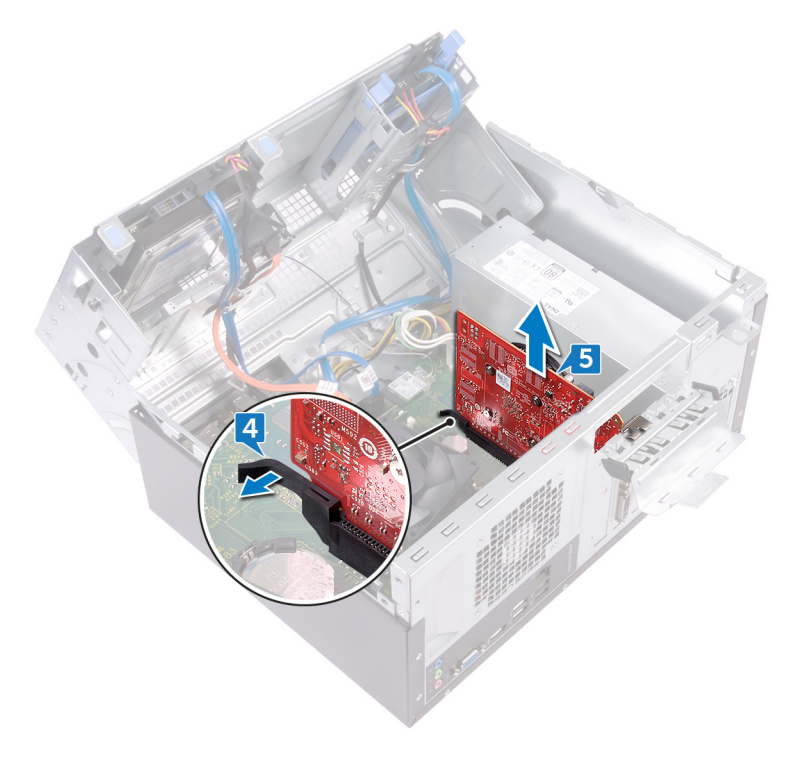

## Voltar a colocar a placa gráfica.

ADVERTÊNCIA: Antes de trabalhar no interior do computador, leia as informações de segurança fornecidas com o computador e siga os passos em <u>Antes de trabalhar no interior do computador</u>. Depois de trabalhar no interior do computador, siga as instruções em <u>Depois de trabalhar no interior do computador</u>. Para obter mais informações sobre as melhores práticas de segurança, consulte a página inicial de Conformidade Regulamentar em <u>www.dell.com/regulatory\_compliance.</u>

#### Procedimento

- 1 Alinhe a placa gráfica com a ranhura na placa de sistema.
- Coloque a placa na ranhura e pressione com firmeza até a placa gráfica encaixar no respetivo lugar.
- 3 Rode o suporte de fixação da placa na direção ao computador até esta encaixar no respetivo lugar.
- 4 Rode o chassis lateral na direção do computador até este encaixar no lugar.
- 5 Coloque o computador na posição vertical.

#### Pós-requisitos

Volte a colocar a tampa do computador.

## Remover a unidade de disco rígido de 3,5 polegadas

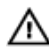

ADVERTÊNCIA: Antes de trabalhar no interior do computador, leia as informações de seguranca fornecidas com o computador e siga os passos em Antes de trabalhar no interior do computador. Depois de trabalhar no interior do computador, siga as instruções em Depois de trabalhar no interior do computador. Para obter mais informações sobre as melhores práticas de segurança, consulte a página inicial de Conformidade Regulamentar em www.dell.com/regulatory\_compliance.

#### Pré-requisitos

Retire a tampa do computador.

#### Procedimento

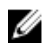

NOTA: Se existirem duas unidades de disco rígido com 3,5 polegadas, então a unidade ligada ao SATA 0 será a unidade principal.

- 1 Coloque o computador com o chassis lateral virado para cima.
- 2 Retire o parafuso (#6-32xL6.35) que fixa o conjunto da unidade de disco rígido ao chassis lateral.
- 3 Desligue o cabo de dados (SATA 0) da unidade de disco rígido.

**4** Desligue o cabo de alimentação da unidade de disco rígido.

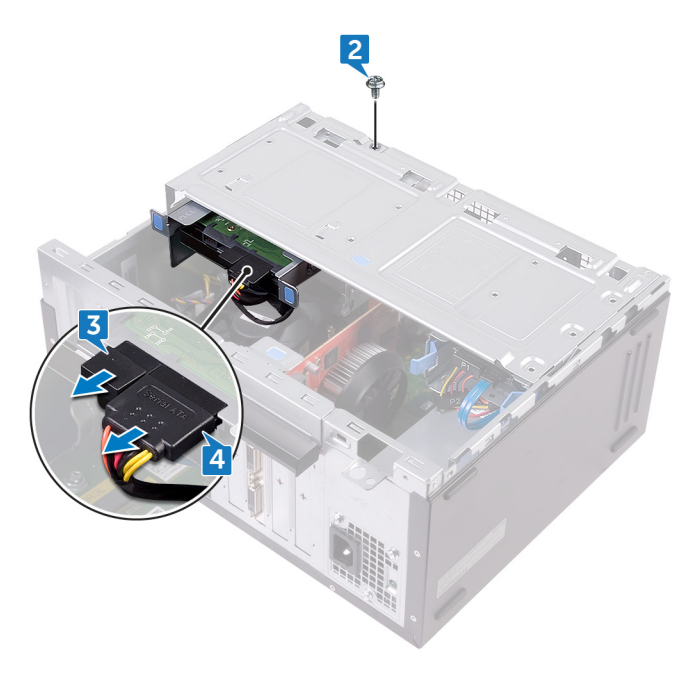

**5** Levante e rode o chassis lateral para longe do computador.

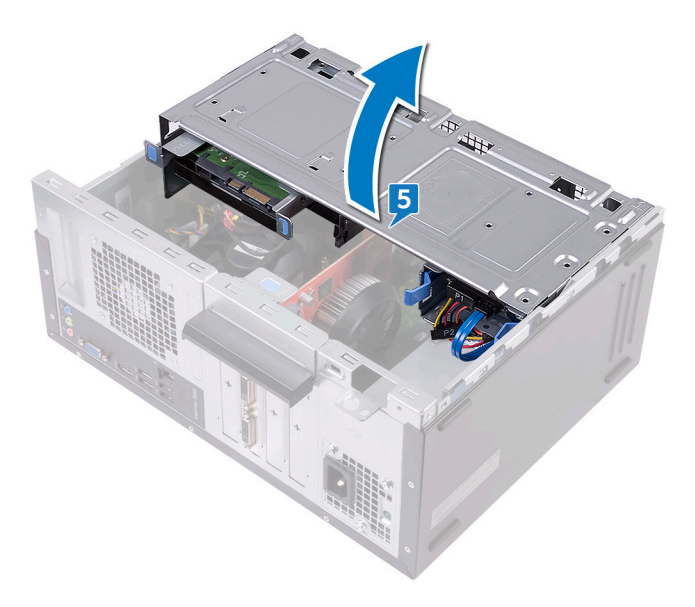

6 Utilizando as patilhas de desbloqueio no conjunto da unidade de disco rígido, deslize o respetivo conjunto para fora da ranhura no chassis lateral.

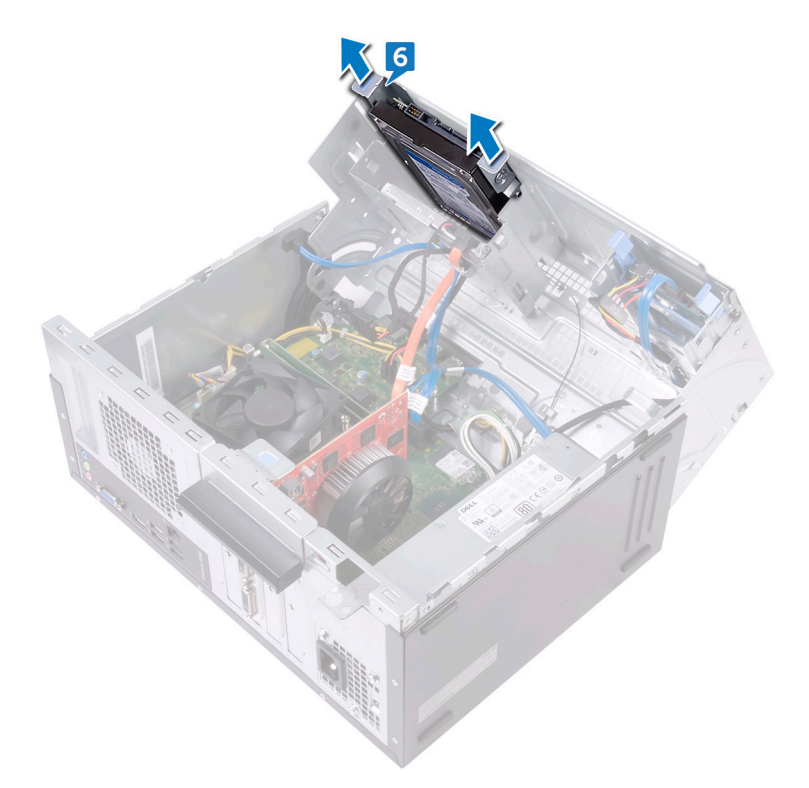

7 Retire os quatro parafusos (#6-32xL3.6) que fixam o suporte da unidade de disco rígido à unidade de disco rígido.
8 Levante e retire a unidade de disco rígido do respetivo suporte.

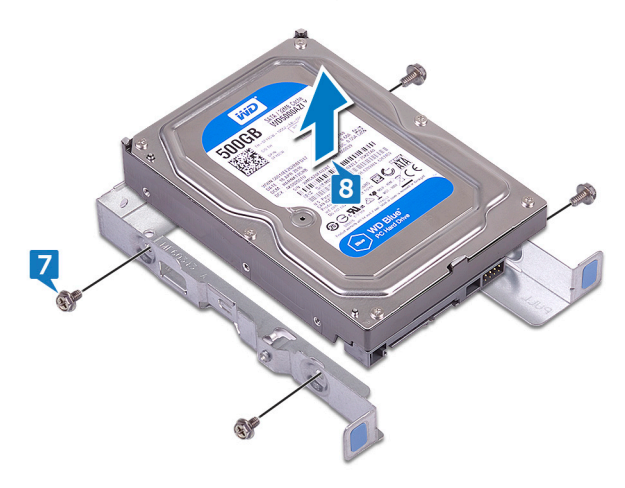

# Voltar a colocar a unidade de disco rígido de 3,5 polegadas

ADVERTÊNCIA: Antes de trabalhar no interior do computador, leia as informações de segurança fornecidas com o computador e siga os passos em <u>Antes de trabalhar no interior do computador</u>. Depois de trabalhar no interior do computador, siga as instruções em <u>Depois de trabalhar no</u> <u>interior do computador</u>. Para obter mais informações sobre as melhores práticas de segurança, consulte a página inicial de Conformidade Regulamentar em <u>www.dell.com/regulatory\_compliance</u>.

## Procedimento

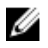

NOTA: Se existirem duas unidades de disco rígido com 3,5 polegadas, então a unidade ligada ao SATA 0 será a unidade principal.

- 1 Coloque a unidade de disco rígido no respetivo suporte.
- 2 Alinhe os orifícios dos parafusos na unidade de disco rígido com os respetivos orifícios no suporte da unidade de disco rígido.
- **3** Volte a colocar os quatro parafusos (#6-32xL3.6) que fixam o suporte da unidade de disco rígido à unidade de disco rígido.
- **4** Deslize o conjunto da unidade de disco rígido para dentro da ranhura no chassis lateral até este encaixar no lugar.
- 5 Ligue o cabo de dados (SATA 0) e o cabo de alimentação à unidade de disco rígido.
- 6 Rode o chassis lateral na direção do computador até este encaixar no lugar.
- 7 Volte a colocar o parafuso (#6-32xL6.35) que fixa o conjunto da unidade de disco rígido ao chassis lateral.
- 8 Coloque o computador na posição vertical.

#### Pós-requisitos

## Retirar a unidade de disco rígido de 2,5 polegadas

ADVERTÊNCIA: Antes de trabalhar no interior do computador, leia as informações de seguranca fornecidas com o computador e siga os passos em Antes de trabalhar no interior do computador. Depois de trabalhar no interior do computador, siga as instruções em Depois de trabalhar no interior do computador. Para obter mais informações sobre as melhores práticas de segurança, consulte a página inicial de Conformidade Regulamentar em www.dell.com/regulatory\_compliance.

## Pré-requisitos

Retire a tampa do computador.

## Procedimento

NOTA: Se existirem duas unidades de disco rígido com 2,5 polegadas, então IJ a unidade ligada ao SATA 0 será a unidade principal.

1 Coloque o computador com o chassis lateral virado para cima. 2 Levante e rode o chassis lateral para longe do computador.

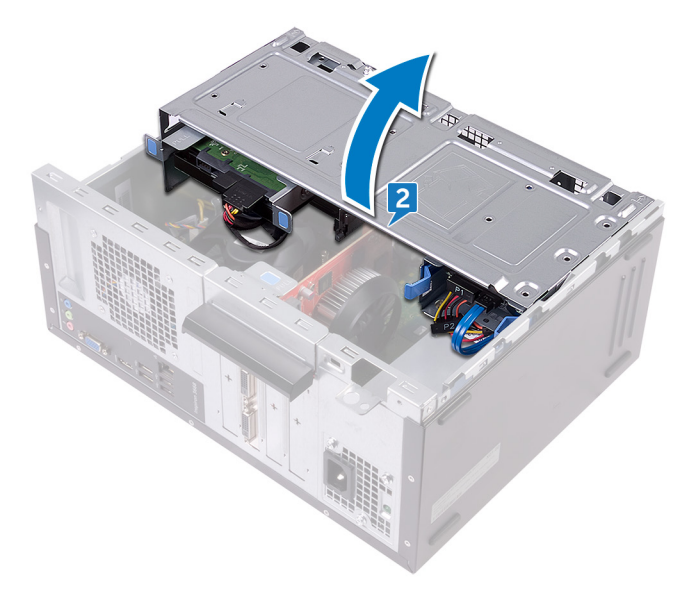

- **3** Desligue o cabo de alimentação da unidade de disco rígido.
- **4** Desligue o cabo de dados (SATA 1) da unidade de disco rígido.
- **5** Pressione as patilhas no conjunto da unidade de disco rígido.

6 Deslize o conjunto da unidade de disco rígido para fora do chassis lateral.

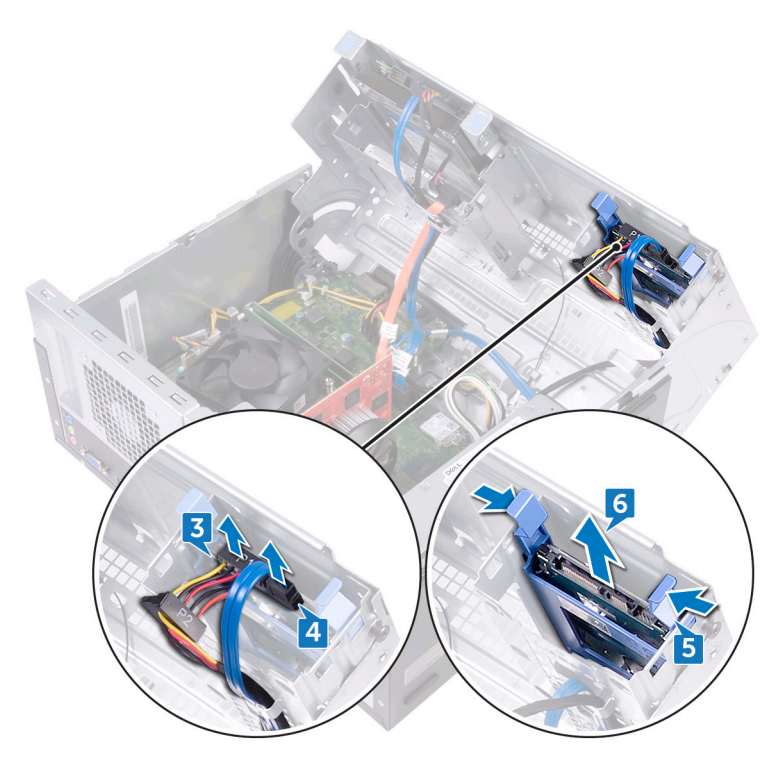

7 Pressione o suporte da unidade de disco rígido para soltar as patilhas no suporte das ranhuras na unidade de disco rígido.

8 Levante e retire a unidade de disco rígido do respetivo suporte.

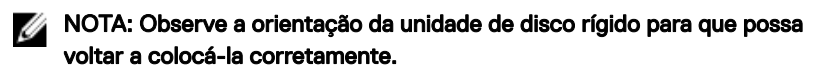

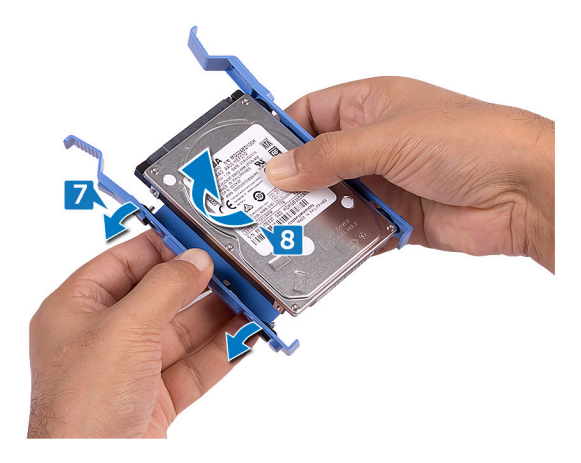

# Voltar a colocar a unidade de disco rígido de 2,5 polegadas

ADVERTÊNCIA: Antes de trabalhar no interior do computador, leia as informações de segurança fornecidas com o computador e siga os passos em <u>Antes de trabalhar no interior do computador</u>. Depois de trabalhar no interior do computador, siga as instruções em <u>Depois de trabalhar no</u> <u>interior do computador</u>. Para obter mais informações sobre as melhores práticas de segurança, consulte a página inicial de Conformidade Regulamentar em <u>www.dell.com/regulatory\_compliance</u>.

## Procedimento

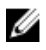

NOTA: Se existirem duas unidades de disco rígido com 2,5 polegadas, então a unidade ligada ao SATA 0 será a unidade principal.

- 1 Coloque a unidade de disco rígido no respetivo suporte e alinhe as patilhas no suporte com as ranhuras na unidade de disco rígido.
- 2 Coloque o suporte da unidade de disco rígido na unidade de disco rígido.
- **3** Faça deslizar o conjunto da unidade de disco rígido para dentro da ranhura no chassis lateral.
- 4 Ligue o cabo de dados (SATA 1) e o cabo de alimentação à unidade de disco rígido.
- 5 Rode o chassis lateral na direção do computador até este encaixar no lugar.
- 6 Coloque o computador na posição vertical.

#### Pós-requisitos

## Retirar a unidade óptica

ADVERTÊNCIA: Antes de trabalhar no interior do computador, leia as informações de segurança fornecidas com o computador e siga os passos em <u>Antes de trabalhar no interior do computador</u>. Depois de trabalhar no interior do computador, siga as instruções em <u>Depois de trabalhar no interior do computador</u>. Para obter mais informações sobre as melhores práticas de segurança, consulte a página inicial de Conformidade Regulamentar em <u>www.dell.com/regulatory\_compliance.</u>

## Pré-requisitos

Retire a tampa do computador.

## Procedimento

- 1 Coloque o computador com o chassis lateral virado para cima.
- 2 Levante e rode o chassis lateral para longe do computador.

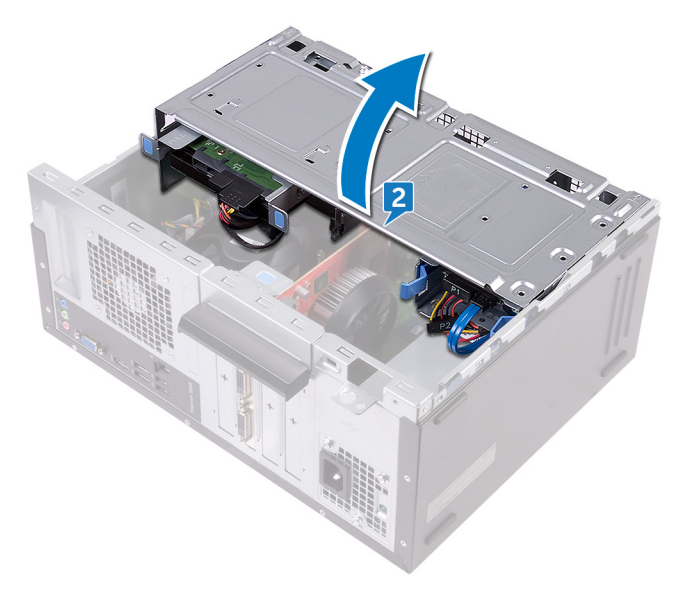

- **3** Desligue o cabo de alimentação da unidade ótica.
- **4** Desligue o cabo de dados da unidade ótica.

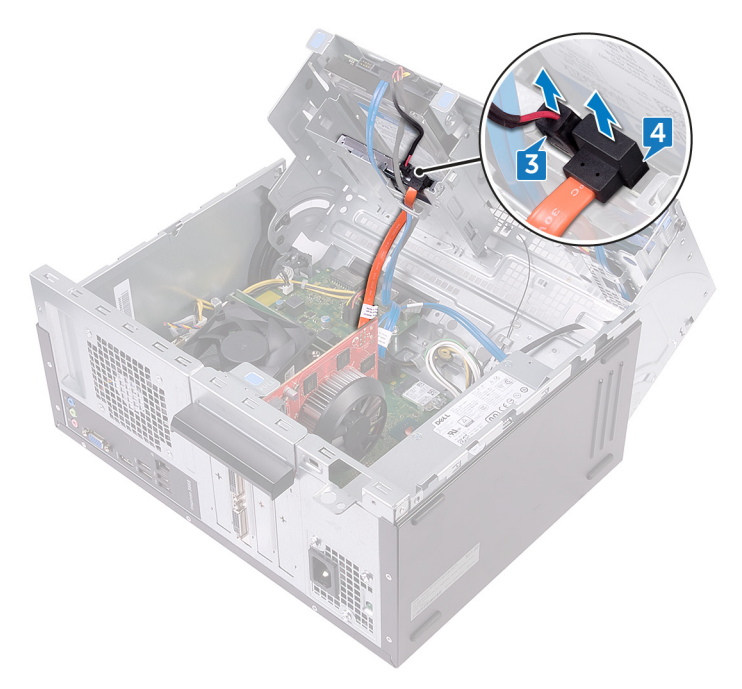

- 5 Rode o chassis lateral na direção do computador até este encaixar no lugar.
- 6 Retire o parafuso (#6-32xL3.6) que fixa o conjunto da unidade ótica ao chassis lateral.

7 Retire cuidadosamente o conjunto da unidade ótica do respetivo compartimento através da parte frontal do computador.

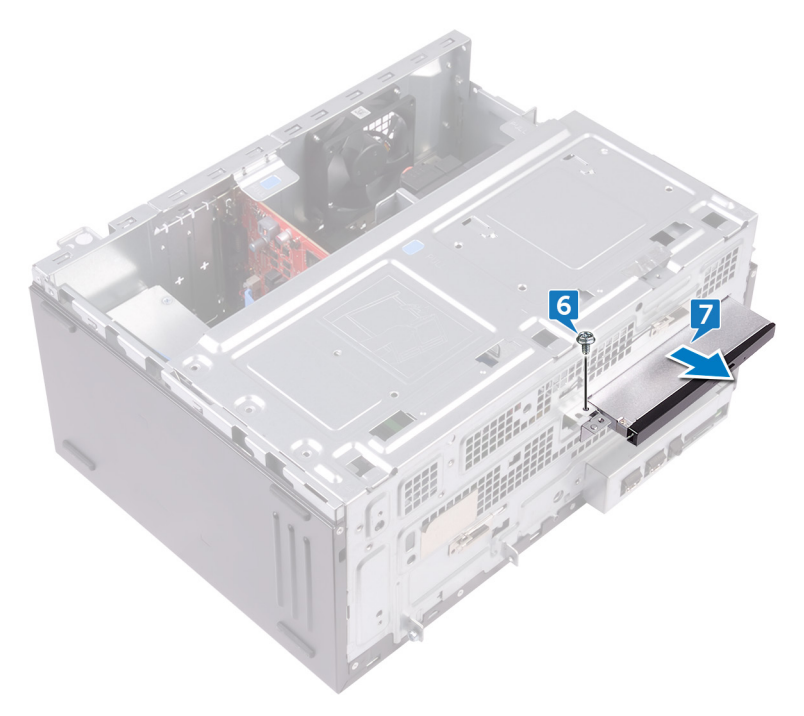

8 Retire os três parafusos (M2xL2) que fixam o suporte da unidade ótica à unidade ótica.

9 Levante o suporte da unidade ótica para fora da unidade ótica.

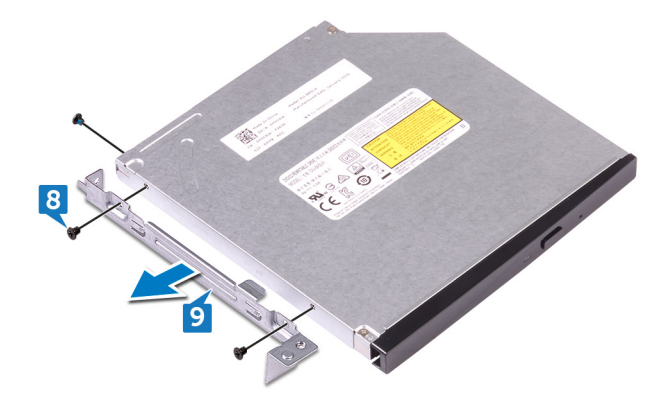

10 Puxe e retire cuidadosamente a moldura da unidade ótica da respetiva unidade.

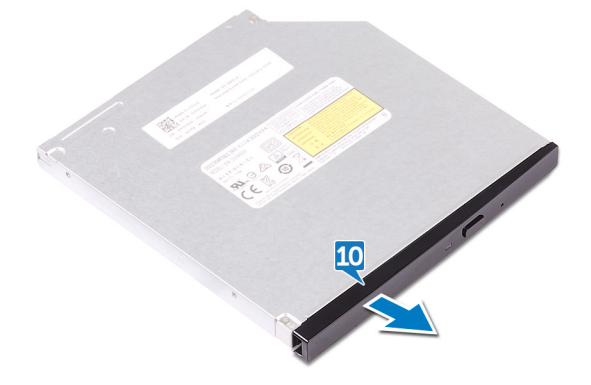

# Voltar a colocar a unidade óptica

ADVERTÊNCIA: Antes de trabalhar no interior do computador, leia as informações de segurança fornecidas com o computador e siga os passos em <u>Antes de trabalhar no interior do computador</u>. Depois de trabalhar no interior do computador, siga as instruções em <u>Depois de trabalhar no interior do computador</u>. Para obter mais informações sobre as melhores práticas de segurança, consulte a página inicial de Conformidade Regulamentar em <u>www.dell.com/regulatory\_compliance.</u>

## Procedimento

- 1 Alinhe a moldura da unidade ótica com a respetiva unidade e encaixe-a no lugar.
- 2 Alinhe os orifícios dos parafusos no suporte da unidade óptica com os orifícios dos parafusos na unidade óptica.
- 3 Volte a colocar os três parafusos (M2xL2) que fixam o suporte da unidade ótica à unidade ótica.
- **4** Deslize o conjunto da unidade ótica para o compartimento da unidade ótica através da parte frontal do computador.
- **5** Alinhe o orifício do parafuso no conjunto da unidade ótica com o orifício do parafuso no chassis.
- 6 Volte a colocar o parafuso (#6-32xL3.6) que fixa o conjunto da unidade óptica ao chassis.
- 7 Levante e rode o chassis lateral para longe do computador.
- 8 Ligue o cabo de dados e o cabo de alimentação à unidade óptica.
- 9 Rode o chassis lateral na direção do computador até este encaixar no lugar.
- 10 Coloque o computador na posição vertical.

### Pós-requisitos

## Retirar a bateria de célula tipo moeda

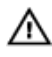

ADVERTÊNCIA: Antes de trabalhar no interior do computador, leia as informações de seguranca fornecidas com o computador e siga os passos em Antes de trabalhar no interior do computador. Depois de trabalhar no interior do computador, siga as instruções em Depois de trabalhar no interior do computador. Para obter mais informações sobre as melhores práticas de segurança, consulte a página inicial de Conformidade Regulamentar em www.dell.com/regulatory\_compliance.

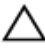

AVISO: A remoção da bateria em forma de moeda repõe as configurações originais do programa de configuração do BIOS. Recomenda-se que anote as configurações do programa de configuração do BIOS antes de retirar a bateria em forma de moeda.

## Pré-requisitos

Retire a tampa do computador.

## Procedimento

1 Coloque o computador com o chassis lateral virado para cima. 2 Levante e rode o chassis lateral para longe do computador.

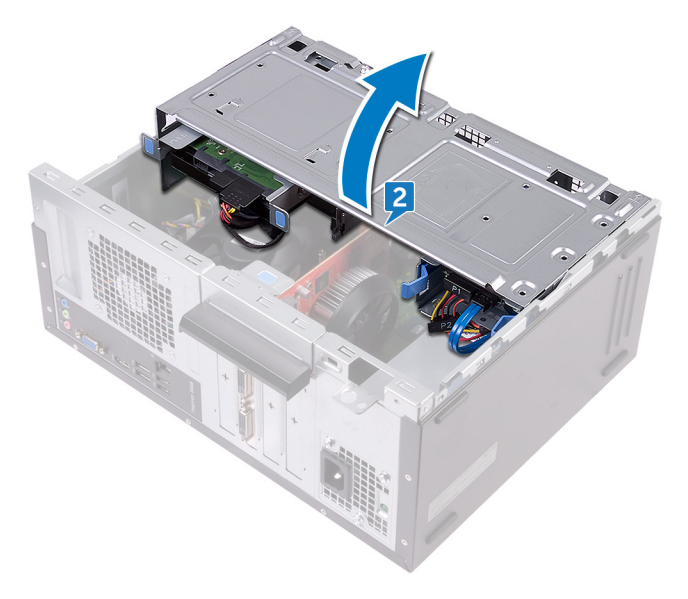

**3** Com um objecto de plástico pontiagudo, retire a bateria de célula tipo moeda do seu compartimento.

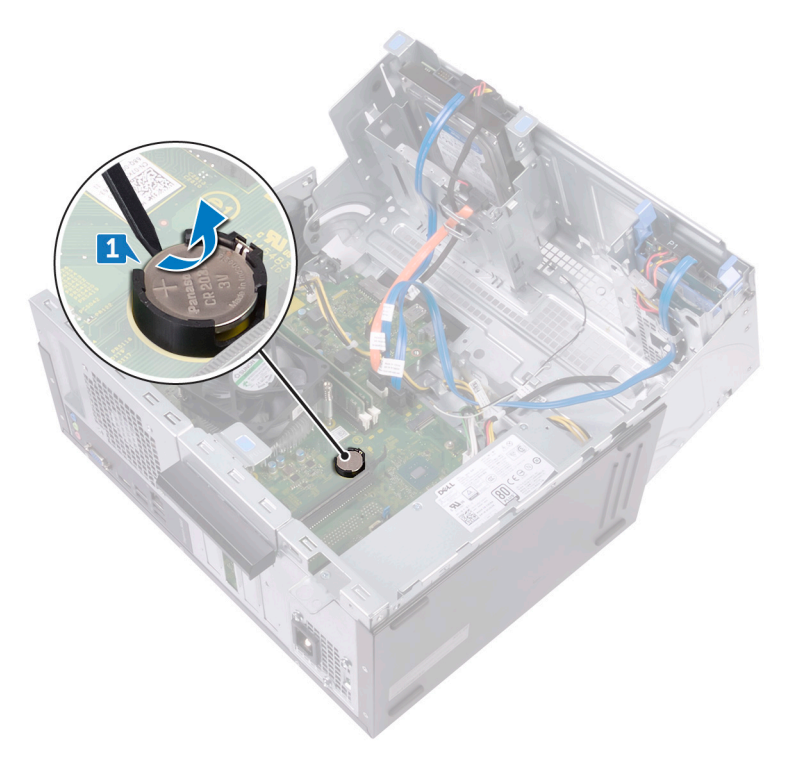

## Voltar a colocar a bateria de célula tipo moeda

 $\wedge$ 

ADVERTÊNCIA: Antes de trabalhar no interior do computador, leia as informações de segurança fornecidas com o computador e siga os passos em <u>Antes de trabalhar no interior do computador</u>. Depois de trabalhar no interior do computador, siga as instruções em <u>Depois de trabalhar no interior do computador</u>. Para obter mais informações sobre as melhores práticas de segurança, consulte a página inicial de Conformidade Regulamentar em <u>www.dell.com/regulatory\_compliance</u>.

## Procedimento

- Insira uma nova bateria de célula tipo moeda (CR2032) no respetivo compartimento, com o pólo positivo virado para cima, e encaixe a bateria no lugar.
- 2 Rode o chassis lateral na direção do computador até este encaixar no lugar.
- **3** Coloque o computador na posição vertical.

#### Pós-requisitos

## Retirar a placa sem fios

ADVERTÊNCIA: Antes de trabalhar no interior do computador, leia as informações de segurança fornecidas com o computador e siga os passos em <u>Antes de trabalhar no interior do computador</u>. Depois de trabalhar no interior do computador, siga as instruções em <u>Depois de trabalhar no interior do computador</u>. Para obter mais informações sobre as melhores práticas de segurança, consulte a página inicial de Conformidade Regulamentar em <u>www.dell.com/regulatory\_compliance.</u>

## Pré-requisitos

Retire a tampa do computador.

## Procedimento

- 1 Coloque o computador com o chassis lateral virado para cima.
- 2 Levante e rode o chassis lateral para longe do computador.

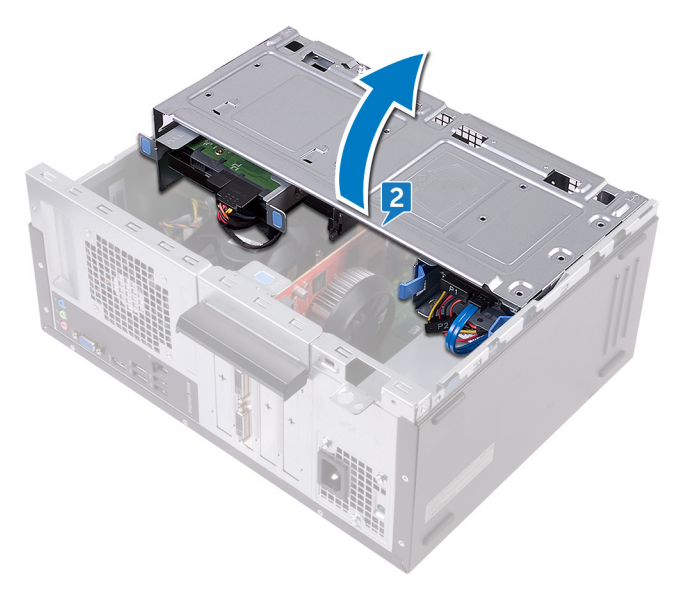

- **3** Retire o parafuso (M2xL3.5) que fixa a placa de rede sem fios à placa de sistema.
- 4 Levante o suporte da placa de rede sem fios da placa de rede sem fios.
- **5** Desligue os cabos da antena da placa de rede sem fios.
- 6 Deslize e retire a placa de rede sem fios da respetiva ranhura.

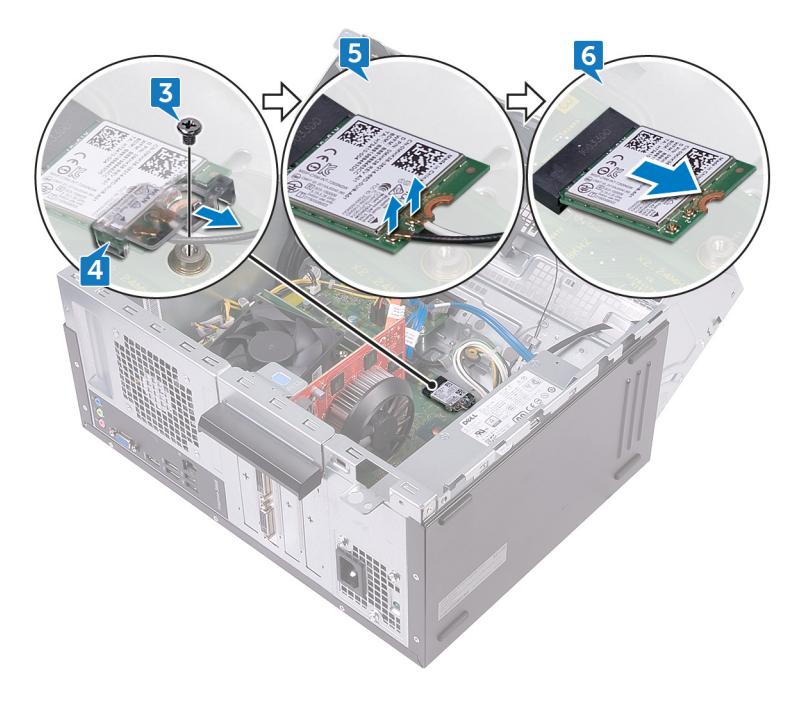

# Voltar a colocar a placa sem fios

ADVERTÊNCIA: Antes de trabalhar no interior do computador, leia as informações de segurança fornecidas com o computador e siga os passos em <u>Antes de trabalhar no interior do computador</u>. Depois de trabalhar no interior do computador, siga as instruções em <u>Depois de trabalhar no interior do computador</u>. Para obter mais informações sobre as melhores práticas de segurança, consulte a página inicial de Conformidade Regulamentar em <u>www.dell.com/regulatory\_compliance.</u>

## Procedimento

- 1 Alinhe o entalhe na placa sem fios com a patilha na respetiva ranhura.
- 2 Insira, em ângulo, a placa sem fios na respetiva ranhura.
- 3 Ligue os cabos da antena à placa de rede sem fios.
- 4 Coloque o suporte da placa de rede sem fios por cima da respetiva placa.

**5** Volte a colocar o parafuso (M2xL3.5) que fixa a placa de rede sem fios à placa de sistema.

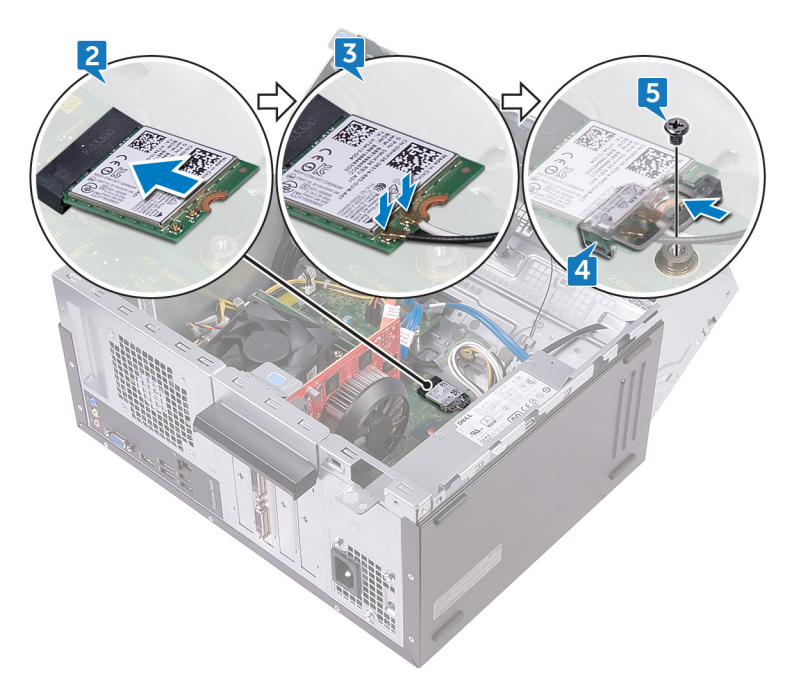

- 6 Rode o chassis lateral na direção do computador até este encaixar no lugar.
- 7 Coloque o computador na posição vertical.

#### Pós-requisitos

## Retirar os módulos da antena

ADVERTÊNCIA: Antes de trabalhar no interior do computador, leia as informações de segurança fornecidas com o computador e siga os passos em <u>Antes de trabalhar no interior do computador</u>. Depois de trabalhar no interior do computador, siga as instruções em <u>Depois de trabalhar no interior do computador</u>. Para obter mais informações sobre as melhores práticas de segurança, consulte a página inicial de Conformidade Regulamentar em <u>www.dell.com/regulatory\_compliance.</u>

## Pré-requisitos

- 1 Retire a <u>tampa do computador</u>.
- 2 Retire a moldura frontal.
- **3** Siga o procedimento dos passos 1 ao 4 em "<u>Remover a placa de rede sem fios</u>".

## Procedimento

1 Observe o encaminhamento dos cabos da antena e retire os cabos da antena da guia de encaminhamento no chassis.

2 Empurre os cabos da antena para baixo através das guias de encaminhamento no chassis lateral.

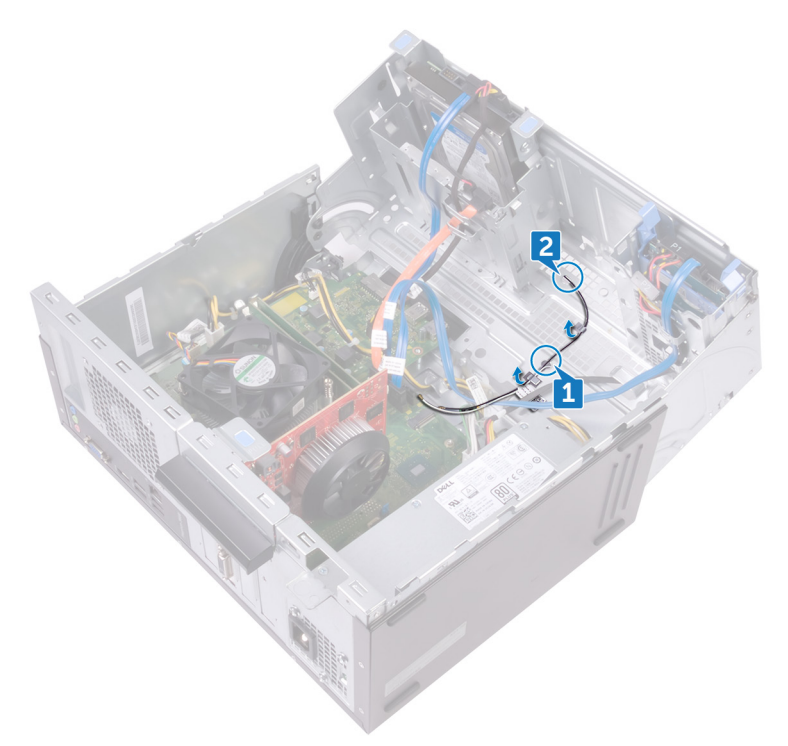

- **3** Rode o chassis lateral na direção do computador até este encaixar no lugar.
- **4** Observe o encaminhamento dos cabos da antena e retire os cabos da antena das guias de encaminhamento no chassis lateral.

**5** Com um objecto de plástico pontiagudo, retire cuidadosamente os módulos da antena do chassis lateral.

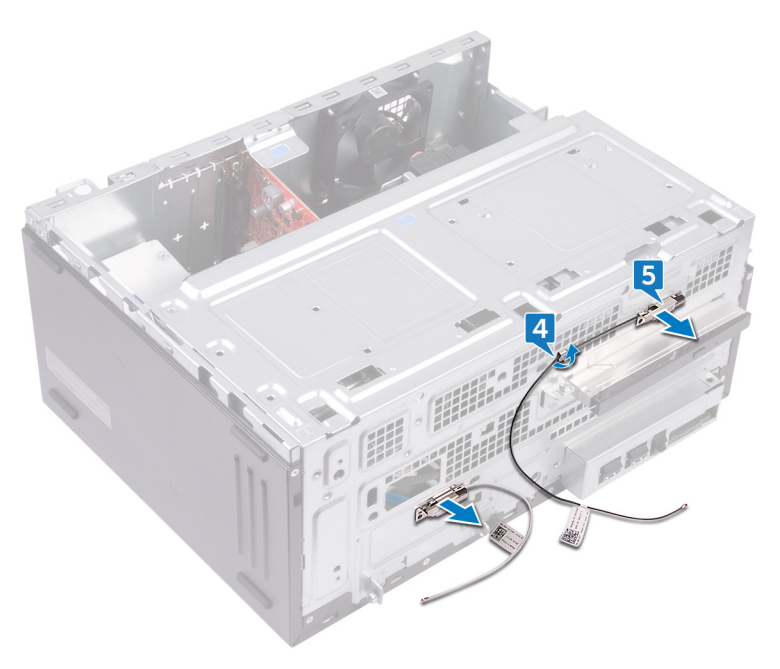

# Voltar a colocar os módulos de antena

ADVERTÊNCIA: Antes de trabalhar no interior do computador, leia as informações de seguranca fornecidas com o computador e siga os passos em Antes de trabalhar no interior do computador. Depois de trabalhar no interior do computador, siga as instruções em Depois de trabalhar no interior do computador. Para obter mais informações sobre as melhores práticas de segurança, consulte a página inicial de Conformidade Regulamentar em www.dell.com/regulatory\_compliance.

## Procedimento

- 1 Fixe o módulo da antena ao chassis lateral.
- 2 Encaminhe os cabos da antena através das guias de encaminhamento no chassi lateral.
- 3 Levante e rode o chassi lateral para longe do computador.
- **4** Passe os cabos da antena através das guias de encaminhamento de cabos no chassi lateral.
- 5 Encaminhe os cabos da antena através das guias de encaminhamento no chassi.

### Pós-requisitos

- 1 Siga o procedimento dos passos 3 ao 6 em "<u>Voltar a colocar a placa de rede sem</u> <u>fios</u>".
- 2 Volte a colocar a moldura frontal.
- **3** Volte a colocar a <u>tampa do computador</u>.

# Remover o módulo do botão de alimentação

|   | ٨ |   |
|---|---|---|
| / | 1 | ١ |
| L | • |   |

ADVERTÊNCIA: Antes de trabalhar no interior do computador, leia as informações de segurança fornecidas com o computador e siga os passos em <u>Antes de trabalhar no interior do computador</u>. Depois de trabalhar no interior do computador, siga as instruções em <u>Depois de trabalhar no interior do computador</u>. Para obter mais informações sobre as melhores práticas de segurança, consulte a página inicial de Conformidade Regulamentar em <u>www.dell.com/regulatory\_compliance</u>.

## Pré-requisitos

Retire a <u>tampa do computador</u>.

## Procedimento

1 Coloque o computador com o chassis lateral virado para cima.

2 Levante e rode o chassis lateral para longe do computador.

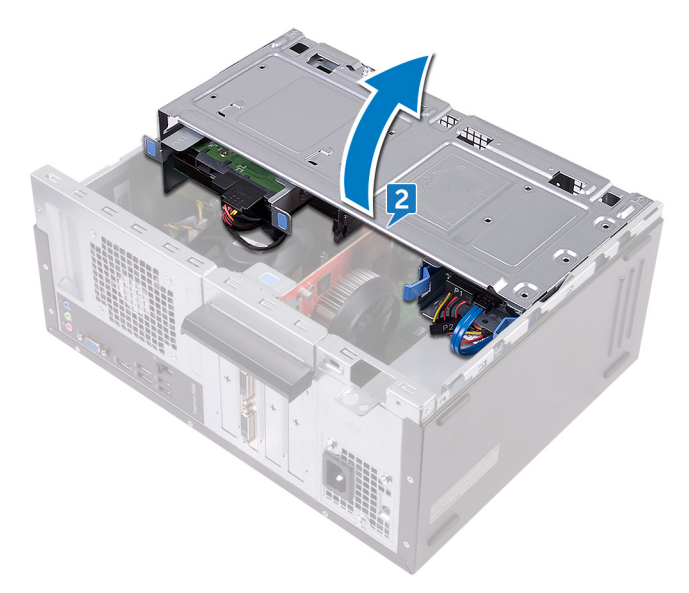

- **3** Desligue o cabo do botão de energia da placa de sistema.
- 4 Pressione as patilhas no módulo do botão de energia para soltar o módulo do painel fontal.

**5** Retire o módulo do botão de energia, juntamente com o respetivo cabo, através da ranhura no painel frontal.

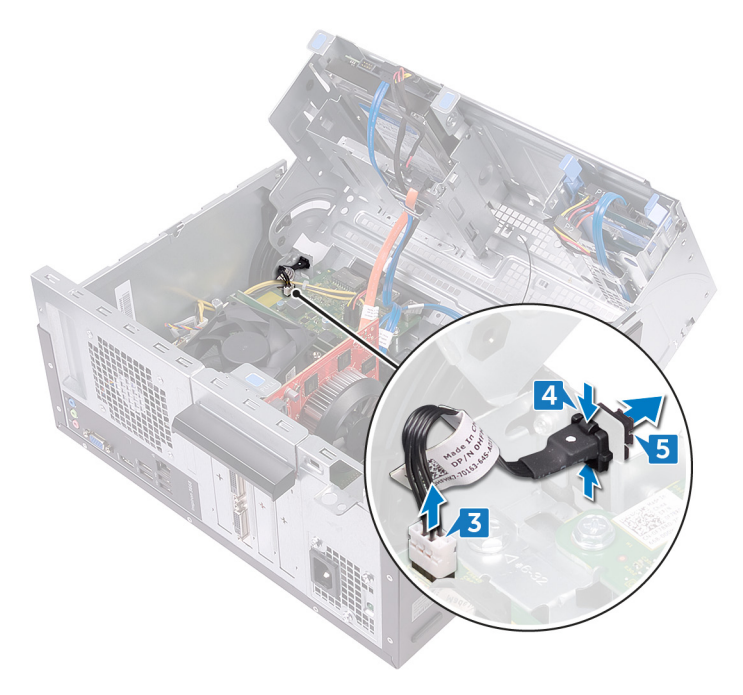

# Voltar a colocar o módulo do botão de alimentação

ADVERTÊNCIA: Antes de trabalhar no interior do computador, leia as informações de segurança fornecidas com o computador e siga os passos em <u>Antes de trabalhar no interior do computador</u>. Depois de trabalhar no interior do computador, siga as instruções em <u>Depois de trabalhar no</u> <u>interior do computador</u>. Para obter mais informações sobre as melhores práticas de segurança, consulte a página inicial de Conformidade Regulamentar em <u>www.dell.com/regulatory\_compliance.</u>

## Procedimento

- 1 Encaminhe o cabo da placa do botão de energia através da ranhura no painel frontal.
- 2 Alinhe o módulo do botão de energia e encaixe-o na ranhura no painel frontal.
- 3 Ligue o cabo da placa do botão de alimentação à placa de sistema.
- 4 Rode o chassi lateral em direção ao computador, até se encaixar no lugar.

### Pós-requisitos

# Retirar a ventoinha do chassis

ADVERTÊNCIA: Antes de trabalhar no interior do computador, leia as informações de segurança fornecidas com o computador e siga os passos em <u>Antes de trabalhar no interior do computador</u>. Depois de trabalhar no interior do computador, siga as instruções em <u>Depois de trabalhar no interior do computador</u>. Para obter mais informações sobre as melhores práticas de segurança, consulte a página inicial de Conformidade Regulamentar em <u>www.dell.com/regulatory\_compliance.</u>

## Pré-requisitos

Retire a tampa do computador.

## Procedimento

- 1 Coloque o computador com o chassis lateral virado para cima.
- 2 Levante e rode o chassis lateral para longe do computador.

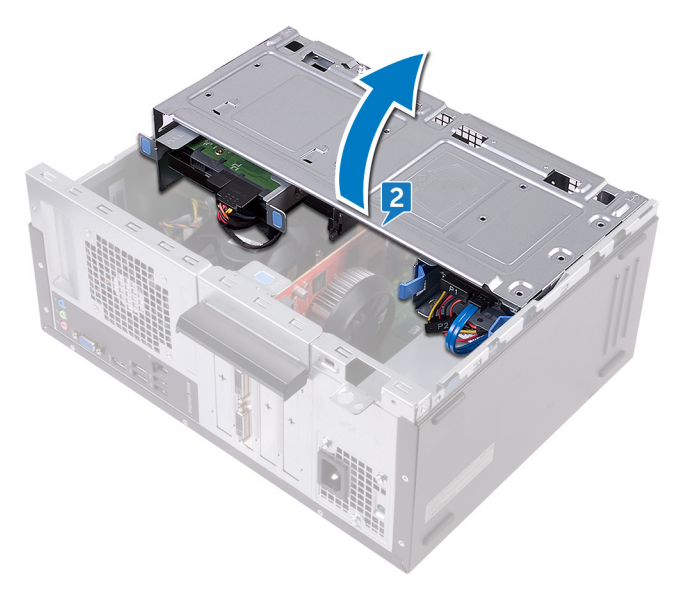

- **3** Desligue o cabo da ventoinha do chassis da placa de sistema.
- **4** Retire os quatro parafusos (#6-32xL6.35) que fixam a ventoinha ao respetivo chassis.
- **5** Retire a ventoinha do respetivo chassis.

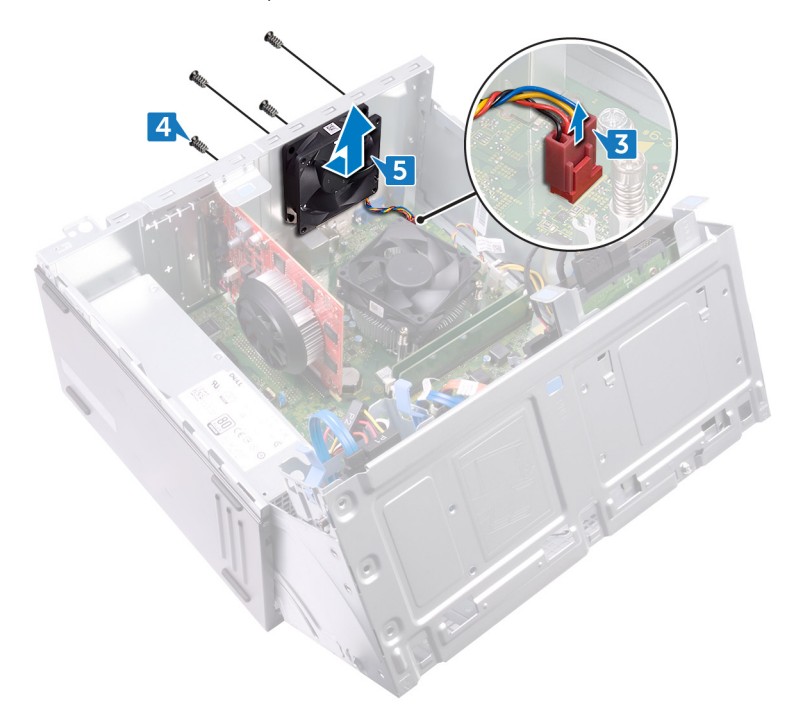

## Voltar a colocar a ventoinha do chassis

ADVERTÊNCIA: Antes de trabalhar no interior do computador, leia as informações de segurança fornecidas com o computador e siga os passos em <u>Antes de trabalhar no interior do computador</u>. Depois de trabalhar no interior do computador, siga as instruções em <u>Depois de trabalhar no</u> <u>interior do computador</u>. Para obter mais informações sobre as melhores práticas de segurança, consulte a página inicial de Conformidade Regulamentar em <u>www.dell.com/regulatory\_compliance</u>.

## Procedimento

- 1 Alinhe os orifícios dos parafusos na ventoinha do chassis com os orifícios dos parafusos no chassis.
- 2 Volte a colocar os quatro parafusos (#6-32xL6.35) que fixam a ventoinha ao chassis.
- **3** Ligue o cabo da ventoinha do chassis à placa de sistema.
- 4 Rode o chassis lateral na direção do computador até este encaixar no lugar.

## Pós-requisitos

## Retirar a unidade da fonte de alimentação

| /i/ |   | ٨ |   |
|-----|---|---|---|
|     | 1 | 1 | ١ |

ADVERTÊNCIA: Antes de trabalhar no interior do computador, leia as informações de segurança fornecidas com o computador e siga os passos em <u>Antes de trabalhar no interior do computador</u>. Depois de trabalhar no interior do computador, siga as instruções em <u>Depois de trabalhar no interior do computador</u>. Para obter mais informações sobre as melhores práticas de segurança, consulte a página inicial de Conformidade Regulamentar em <u>www.dell.com/regulatory\_compliance</u>.

### Pré-requisitos

Retire a tampa do computador.

## Procedimento

1 Coloque o computador com o chassis lateral virado para cima.

2 Levante e rode o chassis lateral para longe do computador.

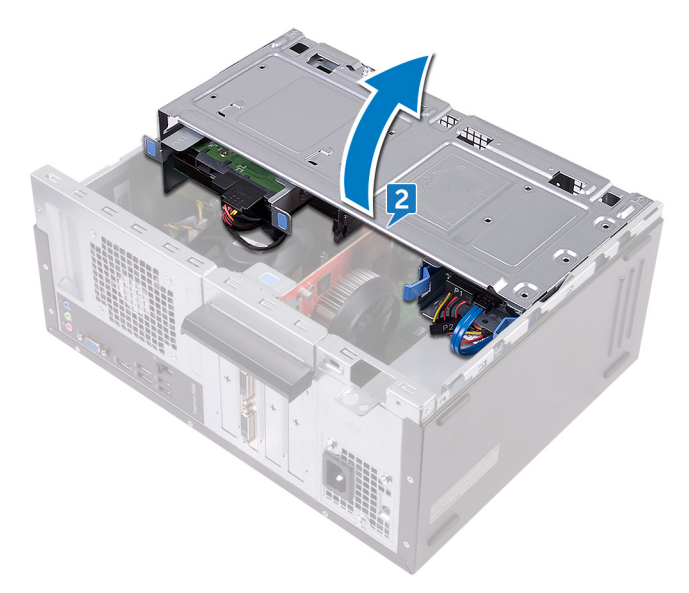

- **3** Pressione o grampo de fixação e desligue o cabo da unidade da fonte de alimentação (ATX2) da placa de sistema.
- **4** Pressione o grampo de fixação e desligue o cabo da unidade da fonte de alimentação (ATX1) da placa de sistema.

5 Observe o encaminhamento do cabo da unidade da fonte de alimentação e retire o cabo da unidade da fonte de alimentação das guias de encaminhamento no chassis.

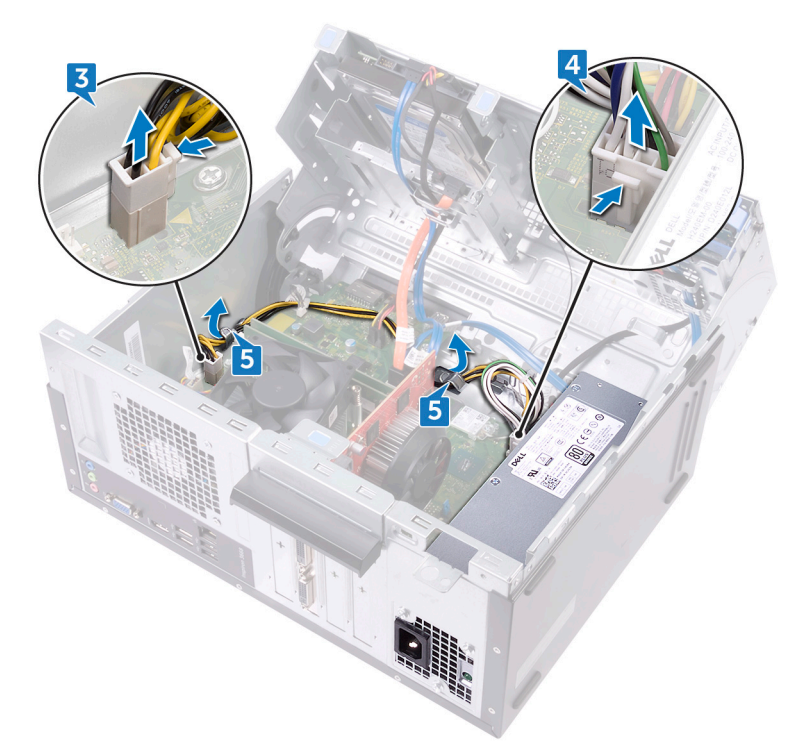

- 6 Retire os três parafusos (#6-32xL6.35) que fixam a unidade da fonte de alimentação ao chassis.
- 7 Pressione o grampo e faça deslizar a unidade da fonte de alimentação para a frente do chassis para libertá-la do chassis.

8 Levante a unidade da fonte de alimentação, juntamente com os cabos, para fora do chassis.

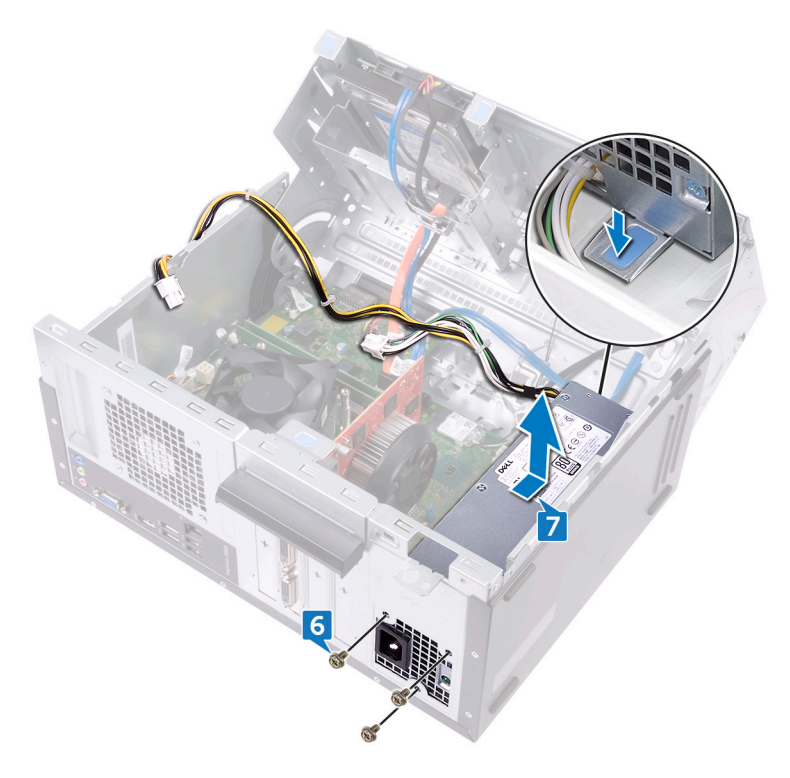

# Voltar a colocar a unidade da fonte de alimentação

ADVERTÊNCIA: Antes de trabalhar no interior do computador, leia as informações de segurança fornecidas com o computador e siga os passos em <u>Antes de trabalhar no interior do computador</u>. Depois de trabalhar no interior do computador, siga as instruções em <u>Depois de trabalhar no</u> <u>interior do computador</u>. Para obter mais informações sobre as melhores práticas de segurança, consulte a página inicial de Conformidade Regulamentar em <u>www.dell.com/regulatory\_compliance</u>.

## Procedimento

- 1 Coloque a unidade da fonte de alimentação no chassis.
- 2 Faça deslizar a unidade da fonte de alimentação para a parte posterior do computador até esta encaixar no respetivo lugar.
- 3 Alinhe os orifícios dos parafusos na unidade da fonte de alimentação com os orifícios dos parafusos no chassis.
- **4** Volte a colocar os três parafusos (#6-32xL6.35) que fixam a unidade da fonte de alimentação ao chassis.
- **5** Encaminhe o cabo da unidade da fonte de alimentação pelas guias de encaminhamento no interior do chassis.
- 6 Ligue os cabos da unidade da fonte de alimentação (ATX 1 e ATX 2) à placa de sistema.
- 7 Rode o chassis lateral na direção do computador até este encaixar no lugar.

#### Pós-requisitos
# Remover a ventoinha do processador

|   | ٨ |   |
|---|---|---|
| 1 | 1 | 1 |
| L | - |   |

ADVERTÊNCIA: Antes de trabalhar no interior do computador, leia as informações de segurança fornecidas com o computador e siga os passos em <u>Antes de trabalhar no interior do computador</u>. Depois de trabalhar no interior do computador, siga as instruções em <u>Depois de trabalhar no interior do computador</u>. Para obter mais informações sobre as melhores práticas de segurança, consulte a página inicial de Conformidade Regulamentar em <u>www.dell.com/regulatory\_compliance</u>.

## Pré-requisitos

Retire a <u>tampa do computador</u>.

## Procedimento

1 Coloque o computador com o chassis lateral virado para cima.

2 Levante e rode o chassis lateral para longe do computador.

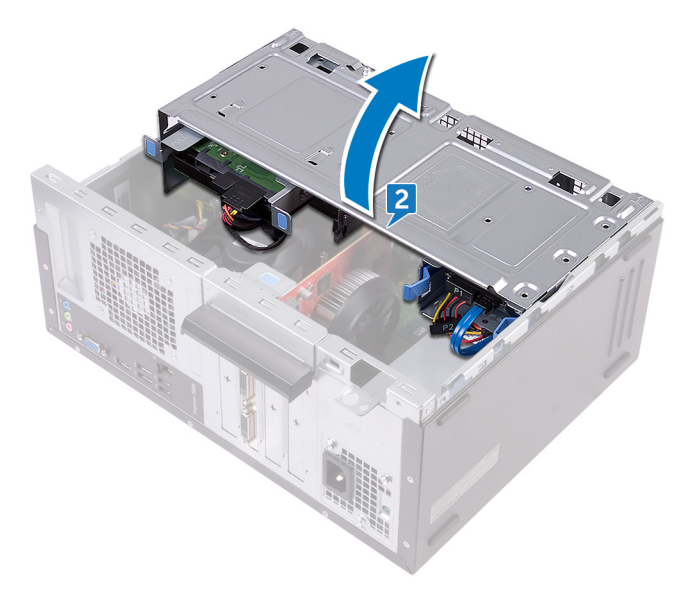

- **3** Desligue o cabo da ventoinha do processador da placa de sistema.
- **4** Retire os quatro parafusos (M6xL10) que fixam a ventoinha do processador ao dissipador de calor.

5 Levante a ventoinha do processador para fora do dissipador de calor.

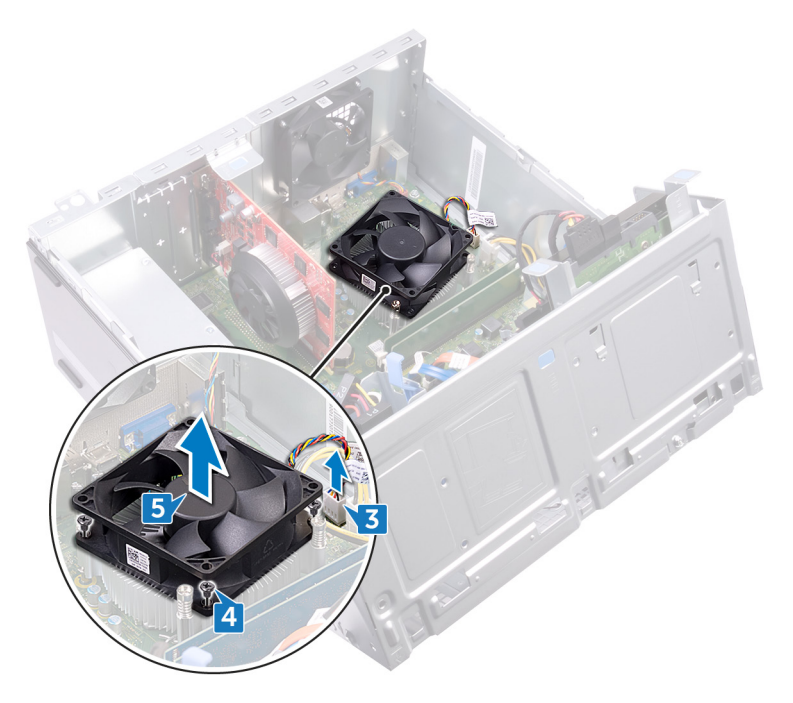

# Voltar a colocar a ventoinha do processador

ADVERTÊNCIA: Antes de trabalhar no interior do computador, leia as informações de segurança fornecidas com o computador e siga os passos em <u>Antes de trabalhar no interior do computador</u>. Depois de trabalhar no interior do computador, siga as instruções em <u>Depois de trabalhar no</u> <u>interior do computador</u>. Para obter mais informações sobre as melhores práticas de segurança, consulte a página inicial de Conformidade Regulamentar em <u>www.dell.com/regulatory\_compliance</u>.

## Procedimento

- 1 Alinhe os orifícios dos parafusos na ventoinha do processador com os orifícios dos parafusos no dissipador de calor.
- 2 Volte a colocar os quatro parafusos (M6xL10) que fixam a ventoinha do processador ao dissipador de calor.
- **3** Ligue o cabo da ventoinha do processador à placa de sistema.
- 4 Rode o chassi lateral em direção ao computador, até se encaixar no lugar.

## Pós-requisitos

Volte a colocar a tampa do computador.

## Remoção do dissipador de calor do processador

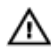

ADVERTÊNCIA: Antes de trabalhar no interior do computador, leia as informações de seguranca fornecidas com o computador e siga os passos em Antes de trabalhar no interior do computador. Depois de trabalhar no interior do computador, siga as instruções em Depois de trabalhar no interior do computador. Para obter mais informações sobre as melhores práticas de segurança, consulte a página inicial de Conformidade Regulamentar em www.dell.com/regulatory\_compliance.

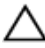

AVISO: Para garantir o arrefecimento máximo do processador, não toque nas áreas de transferência de calor no dissipador de calor. Os óleos na sua pele podem reduzir a capacidade de transferência de calor da massa térmica.

## Pré-requisitos

- 1 Retire a tampa do computador.
- 2 Retire a moldura frontal.
- 3 Retire a ventoinha do processador.

## Procedimento

1 Desaperte os parafusos integrados que fixam o conjunto do dissipador de calor à placa de sistema.

2 Levante o conjunto do dissipador de calor e retire-o da placa de sistema.

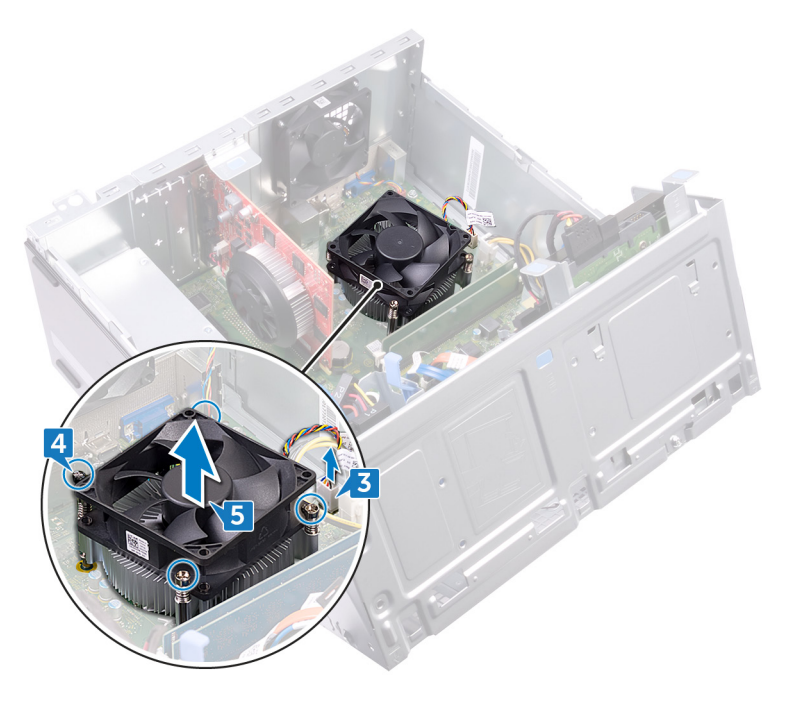

# Voltar a colocar o dissipador de calor do processador

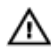

ADVERTÊNCIA: Antes de trabalhar no interior do computador, leia as informações de segurança fornecidas com o computador e siga os passos em <u>Antes de trabalhar no interior do computador</u>. Depois de trabalhar no interior do computador, siga as instruções em <u>Depois de trabalhar no interior do computador</u>. Para obter mais informações sobre as melhores práticas de segurança, consulte a página inicial de Conformidade Regulamentar em <u>www.dell.com/regulatory\_compliance.</u>

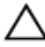

AVISO: Para garantir o arrefecimento máximo do processador, não toque nas áreas de transferência de calor no dissipador de calor. Os óleos na sua pele podem reduzir a capacidade de transferência de calor da massa térmica.

## Procedimento

- 1 Coloque o dissipador de calor em cima do processador.
- 2 Alinhe os parafusos integrados no conjunto do dissipador de calor com os orifícios na placa de sistema.
- **3** Aperte os parafusos integrados para fixar o dissipador de calor à placa de sistema.

## Pós-requisitos

- 1 Volte a colocar a <u>ventoinha do processador</u>.
- 2 Volte a colocar a moldura frontal.
- **3** Volte a colocar a <u>tampa do computador</u>.

# Retirar a placa de sistema

ADVERTÊNCIA: Antes de trabalhar no interior do computador, leia as informações de segurança fornecidas com o computador e siga os passos em <u>Antes de trabalhar no interior do computador</u>. Depois de trabalhar no interior do computador, siga as instruções em <u>Depois de trabalhar no interior do computador</u>. Para obter mais informações sobre as melhores práticas de segurança, consulte a página inicial de Conformidade Regulamentar em <u>www.dell.com/regulatory\_compliance.</u>

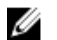

NOTA: A Etiqueta de serviço do computador encontra-se na placa de sistema. Precisa de introduzir a Etiqueta de Serviço no programa de configuração do BIOS depois de voltar a colocar a placa-mãe.

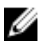

NOTA: Ao voltar a colocar a placa-mãe, eliminará todas as alterações feitas no BIOS com o programa de configuração do BIOS. Deve fazer novamente as alterações apropriadas depois de voltar a colocar a placa-mãe.

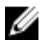

NOTA: Antes de desligar os cabos da placa de sistema, anote a localização dos conectores, de modo a poder voltar a ligar os cabos correctamente depois de voltar a colocar a placa de sistema.

## Pré-requisitos

- 1 Retire a <u>tampa do computador</u>.
- 2 Retire a moldura frontal.
- **3** Retire os <u>módulos de memória</u>.
- 4 Retire a <u>placa de rede sem fios</u>.
- 5 Retire a <u>ventoinha do processador</u>.
- 6 Retire o <u>dissipador de calor</u>.

## Procedimento

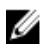

NOTA: Observe o encaminhamento de todos os cabos enquanto os retira, para que possa colocá-los depois de voltar a colocar a placa de sistema. Para obter informações sobre os conetores da placa de sistema, consulte "<u>Componentes da placa de sistema</u>'.

1 Desligue o cabo da ventoinha do chassis da placa de sistema.

- 2 Desligue o cabo da unidade da fonte de alimentação da placa de sistema.
- **3** Desligue o cabo do botão de energia da placa de sistema.
- **4** Desligue o cabo de alimentação da unidade ótica da placa de sistema.
- **5** Desligue o cabo de alimentação da unidade de disco rígido e o cabo da unidade da fonte de alimentação da placa de sistema.
- 6 Desligue os cabos de dados da unidade ótica e da unidade de disco rígido da placa de sistema.

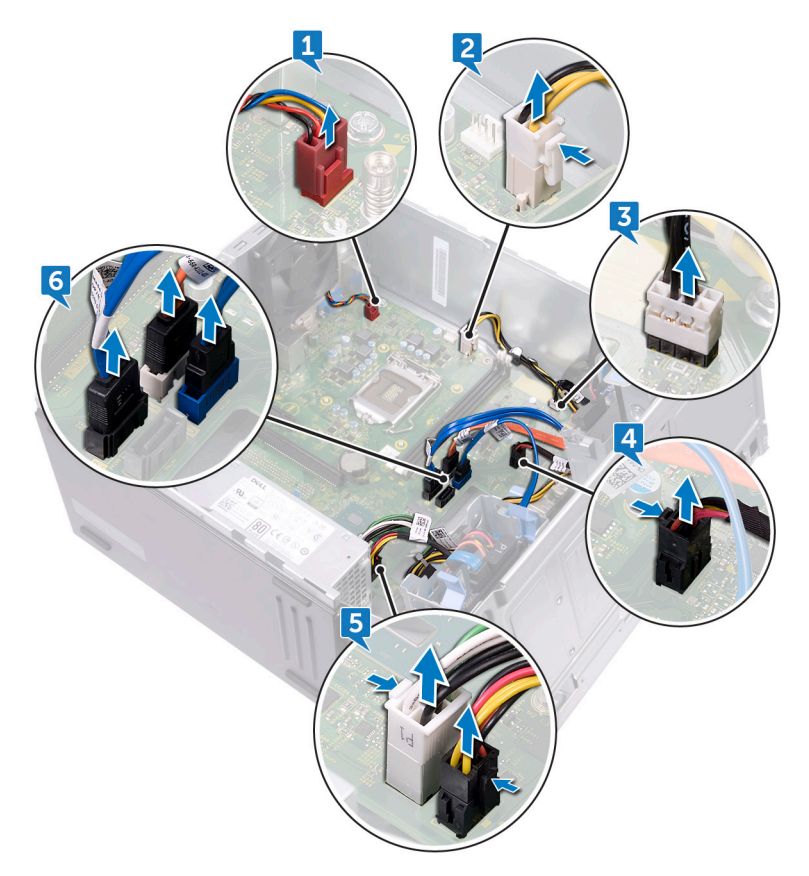

7 Retire os oito parafusos (#6-32xL6.35) que fixam a placa de sistema ao chassis.

8 Levante a placa de sistema e retire-a do chassis.

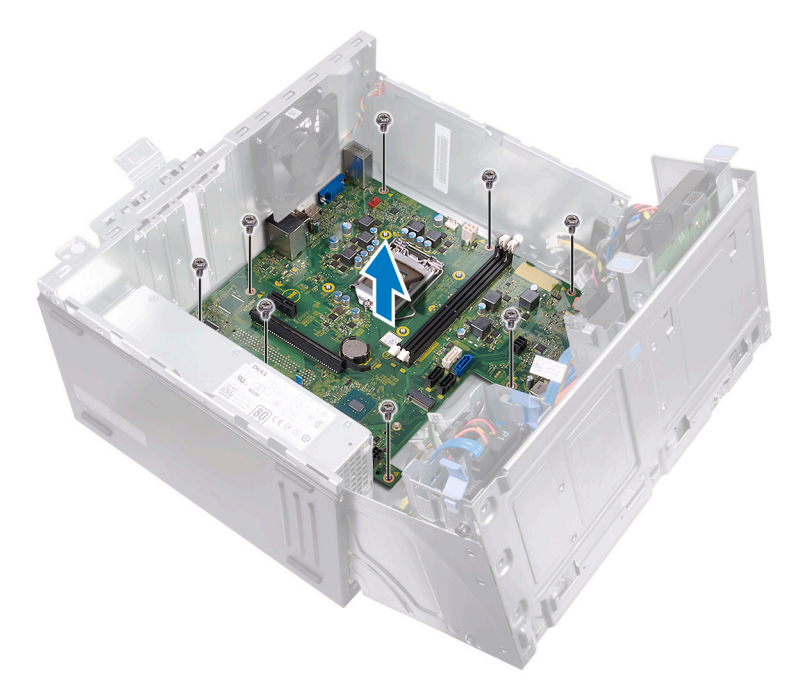

## Voltar a colocar a placa de sistema

- ADVERTÊNCIA: Antes de trabalhar no interior do computador, leia as informações de segurança fornecidas com o computador e siga os passos em <u>Antes de trabalhar no interior do computador</u>. Depois de trabalhar no interior do computador, siga as instruções em <u>Depois de trabalhar no</u> <u>interior do computador</u>. Para obter mais informações sobre as melhores práticas de segurança, consulte a página inicial de Conformidade Regulamentar em <u>www.dell.com/regulatory\_compliance.</u>
- U

NOTA: A Etiqueta de serviço do computador encontra-se na placa de sistema. Precisa de introduzir a Etiqueta de Serviço no programa de configuração do BIOS depois de voltar a colocar a placa-mãe.

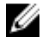

NOTA: Ao voltar a colocar a placa-mãe, eliminará todas as alterações feitas no BIOS com o programa de configuração do BIOS. Deve fazer novamente as alterações apropriadas depois de voltar a colocar a placa-mãe.

## Procedimento

- 1 Alinhe a placa de sistema com as ranhuras no chassis e coloque a placa de sistema no respetivo lugar.
- 2 Volte a colocar os oito parafusos (#6-32xL6.35') que fixam a placa de sistema ao chassis.
- 3 Encaminhe o cabo da ventoinha do chassis, o cabo da unidade ótica, o cabo de dados da unidade de disco rígido, o cabo de alimentação da unidade de disco rígido e da unidade ótica, o cabo da unidade da fonte de alimentação e o cabo do botão para ligar/desligar através das guias de encaminhamento, e ligue os cabos aos respetivos conectores na placa de sistema.

## Pós-requisitos

- 1 Volte a colocar o dissipador de calor do processador.
- 2 Volte a colocar a <u>ventoinha do processador</u>.
- **3** Volte a colocar a <u>placa de rede sem fios</u>.
- 4 Volte a colocar os módulos de memória.

- 5 Volte a colocar a moldura frontal.
- 6 Volte a colocar a <u>tampa do computador</u>.

## Programa de configuração do BIOS

## Descrição geral do BIOS

O BIOS gere o fluxo de dados entre o sistema operativo do computador e os dispositivos ligados, tais como unidades de disco rígido, placas gráficas, teclados, ratos e impressoras.

## Entrar no programa de configuração do BIOS

- 1 Ligue (ou reinicie) o computador.
- 2 Durante o POST, quando o logótipo da DELL for apresentado, aguarde até surgir a solicitação do comando F2 e, em seguida, prima F2 imediatamente.
  - NOTA: A solicitação do comando F2 indica que o teclado foi iniciado. Esta mensagem de comando pode aparecer muito rapidamente, por isso deve estar atento(a) para pressionar F2. Se pressionar F2 antes da mensagem de aviso aparecer, esta tecla será perdida. Se aguardar demasiado tempo e o logótipo do sistema operativo for apresentado, continue a aguardar até que apareça o ambiente de trabalho do sistema operativo. De seguida, encerre o computador e tente novamente.

## Opções da configuração do sistema

NOTA: Dependendo do computador e dos dispositivos instalados, os artigos listados nesta secção podem ou não aparecer.

Tabela 2. Opções de configuração do sistema - Menu de informações do sistema

| General-System Information (Informações da CPU) |                                             |
|-------------------------------------------------|---------------------------------------------|
| System Information                              |                                             |
| BIOS Version                                    | Mostra o número da versão do BIOS.          |
| Service Tag                                     | Mostra a Etiqueta de Serviço do computador. |

#### General-System Information (Informações da CPU)

| Ownership Tag                                            | Mostra a Etiqueta de Propriedade do computador.          |
|----------------------------------------------------------|----------------------------------------------------------|
| Manufacture Date                                         | Mostra a data de fabricação do computador.               |
| Ownership Date                                           | Mostra a data de propriedade do computador.              |
| Express Service Code                                     | Mostra o código de serviço expresso do<br>computador.    |
| Memory Information<br>(Informações da<br>memória)        |                                                          |
| Memory Installed                                         | Mostra a memória total instalada no computador.          |
| Memory Available                                         | Mostra a memória total disponível do computador.         |
| Memory Speed                                             | Mostra a velocidade da memória.                          |
| Memory Channel Mode                                      | Mostra o modo de canal único ou duplo.                   |
| Memory Technology                                        | Mostra a tecnologia utilizada na memória.                |
| DIMM 1Size                                               | Mostra o tamanho da memória DIMM A.                      |
| DIMM 2 Size                                              | Mostra o tamanho da memória DIMM B.                      |
| Informação sobre PCI                                     |                                                          |
| Slot 1                                                   | Mostra as informações da ranhura PCI 1 do<br>computador. |
| Slot 2                                                   | Mostra as informações da ranhura PCI 2 do<br>computador. |
| Slot 3                                                   | Mostra as informações da ranhura PCI 3 do<br>computador. |
| Processor Information<br>(Informações do<br>processador) |                                                          |
| Processor Type                                           | Mostra o tipo de processador                             |
| Core Count                                               | Mostra o número de núcleos no processador.               |
| Processor ID                                             | Mostra o código de identificação do processador.         |
| Current Clock Speed                                      | Mostra a velocidade do relógio do processador atual.     |

#### General-System Information (Informações da CPU)

| Minimum Clock Speed                                    | Mostra a velocidade mínima do relógio do processador.            |
|--------------------------------------------------------|------------------------------------------------------------------|
| Maximum Clock Speed                                    | Mostra a velocidade máxima do relógio do processador.            |
| Processor L2 Cache                                     | Mostra o tamanho da Cache L2 do processador.                     |
| Processor L3 Cache                                     | Mostra o tamanho da Cache L3 do processador.                     |
| HT Capable                                             | Mostra se o processador suporta HyperThreading (HT).             |
| 64-Bit Technology                                      | Mostra se a tecnologia de 64 bits é utilizada.                   |
| Device Information<br>(Informações de<br>dispositivos) |                                                                  |
| SATA-0                                                 | Mostra as informações do dispositivo SATA-0 do computador.       |
| SATA-1                                                 | Mostra as informações do dispositivo SATA-1 do<br>computador.    |
| SATA-2                                                 | Mostra as informações do dispositivo SATA-2 do computador.       |
| SATA-3                                                 | Mostra as informações do dispositivo SATA-3 do computador.       |
| LOM MAC Address                                        | Mostra o endereço MAC de LAN On Motherboard (LOM) do computador. |
| Video Controller                                       | Mostra o tipo de controlador de vídeo do computador.             |
| Audio Controller                                       | Mostra as informações do controlador de áudio do computador.     |
| Boot Sequence                                          |                                                                  |
| Boot Sequence                                          | Mostra a sequência de arranque.                                  |
| Boot List Option                                       | Mostra as opções de arranque disponíveis.                        |
| Advanced Boot Options                                  |                                                                  |

#### General-System Information (Informações da CPU)

| Enable Legacy Option<br>ROMs | Ativa ou desativa Legacy Option ROMs.                                             |
|------------------------------|-----------------------------------------------------------------------------------|
| Date/Time                    | Mostra a data atual no formato MM/DD/YY e a hora atual no formato HH:MM:SS AM/PM. |

#### Tabela 3. System setup options—System Configuration menu

| Configuração do sistema            |                                                                                                    |
|------------------------------------|----------------------------------------------------------------------------------------------------|
| Integrated NIC                     | Controla o controlador da LAN integrado.                                                                                                    |
| Enable UEFI Network<br>Stack       | Ativa ou desativa UEFI Network Stack.                                                                                                    |
| SATA Operation                     | Configura o modo operativo do controlador<br>integrado da unidade de disco rígido SATA.                                                                           |
| Drives                             | Ativa ou desativa várias unidades incorporadas.                                                                                                    |
| SMART Reporting                    | Ativa ou desativa a tecnologia de auto-<br>monitorização, análise e geração de relatórios<br>(SMART) durante o arranque do sistema.                               |
| USB Configuration                  |                                                                                                    |
| Ativar suporte de arranque         | Ativa ou desativa o arranque a partir de dispositivos<br>de armazenamento em massa USB, tais como<br>discos rígidos externos, unidades ópticas e unidades<br>USB. |
| Enable External USB Port           | Ativa ou desativa o arranque a partir de dispositivos<br>de armazenamento em massa USB ligados à porta<br>USB externa.                                            |
| Front USB Configuration            | Ativa ou desativa as portas USB frontais.                                                                                                    |
| Rear USB Configuration             | Ativa ou desativa as portas USB traseiras.                                                                                                    |
| Audio                              | Ativa ou desativa o controlador de áudio incorporado.                                                                                                    |
| Miscellaneous Devices              | Ativa ou desativa vários dispositivos incorporados.                                                                                                    |
| Ativar ranhura PCI                 | Ativa ou desativa a placa PCI.                                                                                                    |
| Enable Secure Digital (SD)<br>Card | Ativa ou desativa o cartão SD.                                                                                                    |

#### Configuração do sistema

Secure Digital (SD) Card Ativa ou desativa o arranque do cartão SD. Boot

#### Tabela 4. System setup options—Video menu

| Vídeo           |                                             |
|-----------------|---------------------------------------------|
| Multi-Display   | Ativa ou desativa o Multi-Display.          |
| Primary Display | Seleciona o controlador de vídeo principal. |

#### Tabela 5. System setup options—Security menu

| Segurança                        |                                                                                                    |
|----------------------------------|----------------------------------------------------------------------------------------------------|
| Admin Password                   | Configura, altera ou elimina a palavra-passe de administrador.                                                                                   |
| System Password                  | Configura, altera ou elimina a palavra-passe de<br>sistema.                                                                                      |
| Internal HDD-0 Password          | Configura, altera ou elimina a palavra-passe do disco<br>rígido interno.                                                                         |
| Internal HDD-2 Password          | Configura, altera ou elimina a palavra-passe do disco<br>rígido interno.                                                                         |
| Strong Password                  | Ativa ou desativa palavras-passe fortes.                                                                                                    |
| Password Configuration           | Controla o número mínimo e máximo de carateres<br>permitidos para as palavras-passe de administrador<br>e de sistema.                            |
| Password Bypass                  | lgnora a palavra-passe (de arranque) do sistema e a<br>palavra-passe do HDD interno durante o arranque<br>do sistema.                            |
| Password Change                  | Ativa ou desativa as alterações às palavras-passe de<br>sistema e de disco rígido quando uma palavra-passe<br>de administrador está configurada. |
| UEFI Capsule Firmware<br>Updates | Ativa ou desativa as atualizações do BIOS através<br>de pacotes de atualização de cápsulas UEFI.                                                 |
| PTT Security                     | Ativa ou desativa a visibilidade do Platform Trust<br>Technology (PTT) para o sistema operativo.                                                 |

#### Segurança

| Computrace(R)       | Ativa ou desativa a interface do módulo do BIOS do<br>Serviço Computrace(R) opcional da Absolute<br>Software.              |
|---------------------|----------------------------------------------------------------------------------------------------|
| CPU XD Support      | Ativa ou desativa o modo de desativação de execução do processador.                                                        |
| Admin Setup Lockout | Permite ou não que os utilizadores acedam à<br>configuração quando uma palavra-passe de<br>administrador está configurada. |

#### Tabela 6. System setup options—Secure Boot menu

#### Secure Boot

| Secure Boot Enable            | Ativa ou desativa a funcionalidade de arranque em segurança.         |
|-------------------------------|----------------------------------------------------------------------|
| Expert Key Management         |                                                                      |
| Ativar modo personalizado     | Ativa ou desativa o modo personalizado.                              |
| Expert Key Management         | Ativa ou desativa o Expert Key Management.                           |
| Custom Mode Key<br>Management | Selecione os valores personalizados para o Expert<br>Key Management. |

#### Tabela 7. System setup options—Intel Software Guard Extensions menu

| Intel Software Guard Extensions |                                                                                     |  |
|---------------------------------|-------------------------------------------------------------------------------------|--|
| Intel SGX Enable                | Ativa ou desativa o Intel Software Guard Extensions.                                |  |
| Enclave Memory Size             | Configura o tamanho da memória de reserva do<br>Intel Software Guard Extensions.    |  |
| Desempenho                      |                                                                                     |  |
| Multi Core Support              | Ativa vários núcleos.<br>Predefinição: Enabled (Ativado).                           |  |
| Intel SpeedStep                 | Ativa ou desativa o Intel Speedstep Technology.<br>Predefinição: Enabled (Ativado). |  |

#### Intel Software Guard Extensions

|                    | NOTA: Quando ativada, a velocidade do<br>relógio do processador e a tensão dos<br>núcleos são dinamicamente ajustadas<br>consoante a carga do processador.                                                                                                    |
|--------------------|----------------------------------------------------------------------------------------------------|
| C-States Control   | Ativa ou desativa estados de sono adicionais do<br>processador.<br>Predefinição: Enabled (Ativado).                                                                                                    |
| Limit CPUID Value  | Limita o valor máximo suportado pela função CPUID<br>padrão do processador.                                                                                                    |
| Intel TurboBoost   | Ativa ou desativa o modo Intel TurboBoost do<br>processador.<br>Predefinição: Enabled (Ativado).                                                                                                    |
| Gestão de energia  |                                                                                                    |
| AC Recovery        | Seleciona o comportamento do computador quando<br>a alimentação CA é restaurada após uma falha da<br>corrente.                                                                                                    |
| Auto On Time       | Permite configurar o computador para ligar<br>automaticamente todos os dias ou numa data e hora<br>previamente selecionada. Esta opção só pode ser<br>configurada se Auto On Time estiver configurado<br>para Everyday (Todos os dias), Weekdays (Dias<br>úteis) ou Selected Days (Dias selecionados.<br>Predefinição: Disabled (Desativado). |
| Deep Sleep Control | Permite ao sistema conservar mais energia ao<br>Encerrar (SS) ou no modo de Hibernação (S4).                                                                                                    |
| USB Wake Support   | Ativa dispositivos USB para reativar o sistema do modo de espera.                                                                                                    |
| Wake on LAN/WLAN   | Permite ligar o sistema a partir do estado de<br>desligado quando acionado por um sinal de LAN<br>especial, ou a partir do estado de hibernação<br>quando acionado por um sinal de LAN sem fios<br>especial.                                                                                                    |
| Block Sleep        | Desativa o sistema da suspensão no ambiente de<br>SO.                                                                                                    |

#### Intel Software Guard Extensions

| Intel Ready Mode      | Ativa a função Intel Ready Mode em substituição da suspensão (S3).                                    |
|-----------------------|----------------------------------------------------------------------------------------------------|
| Comportamento do POST |                                                                                                    |
| Numlock LED           | Ativa ou desativa o LED de Numlock.<br>Predefinição: ativar LED de Numlock.                           |
| Keyboard Errors       | Ativa ou desativa a deteção de erros do teclado.<br>Predefinição: ativar deteção de erros do teclado. |
| Fastboot              | Ativa a configuração da velocidade do processo de<br>arranque.<br>Predefinição: Thorough (Completo).  |

#### Tabela 8. System setup options—Virtualization Support menu

| Suporte de virtualização |                                                                                                    |
|--------------------------|----------------------------------------------------------------------------------------------------|
| Virtualization           | Especifica se um VMM (Virtual Machine Monitor)<br>pode utilizar as capacidades de hardware adicionais<br>fornecidas pela tecnologia Intel Virtualization<br>Technology.      |
| VT for Direct I/O        | Especifica se um VMM (Virtual Machine Monitor)<br>pode utilizar as capacidades de hardware adicionais<br>fornecidas pelo Intel Virtualization Technology para<br>Direct I/O. |

| Tabela 9. System setup options—Maintenance menu |
|-------------------------------------------------|
|-------------------------------------------------|

| Manutenção     |                                                                                      |
|----------------|--------------------------------------------------------------------------------------|
| Service Tag    | Mostra a Etiqueta de Serviço do sistema.                                             |
| Asset Tag      | Cria uma Etiqueta de Inventário do sistema.                                          |
| SERR Messages  | Ativa ou desativa as mensagens SERR.<br>Predefinição: ativar mensagens SERR.         |
| BIOS Downgrade | Controla a atualização do firmware do sistema para versões anteriores.               |
| Data Wipe      | Elimina os dados de todos os dispositivos de<br>armazenamento interno com segurança. |

| Manutenção    |                                                                                                    |
|---------------|----------------------------------------------------------------------------------------------------|
| BIOS Recovery | Permite ao utilizador recuperar de determinadas<br>condições de BIOS corrompido a partir de um<br>ficheiro de recuperação no disco rígido principal do<br>utilizador ou numa pen USB externa. |

#### Tabela 10. System setup options—System Logs menu

| Registos do sistema |                            |
|---------------------|----------------------------|
| BIOS Events         | Mostra os eventos do BIOS. |

#### Tabela 11. System setup options—SupportAssist System Resolution menu

| Resolução do sistema SupportAssist |                                                                                                    |
|------------------------------------|----------------------------------------------------------------------------------------------------|
| Auto OS Recovery<br>Threshold      | Controla o fluxo do arranque automático para o<br>SupportAssist System Resolution Console resolução<br>e a ferramenta Dell OS Recovery. |
| SupportAssist OS Recovery          | Ativa ou desativa o fluxo do arranque para a ferramenta SupportAssist OS Recovery quando ocorrem certos erros de sistema.               |

### Apagar palavras-passe esquecidas

ADVERTÊNCIA: Antes de trabalhar no interior do computador, leia as informações de segurança fornecidas com o computador e siga os passos em Antes de trabalhar no interior do computador. Depois de trabalhar no interior do computador, siga as instruções em Depois de trabalhar no interior do computador. Para obter mais informações sobre as melhores práticas de segurança, consulte a página inicial de Conformidade Regulamentar em www.dell.com/regulatory\_compliance.

#### Pré-requisitos

- 1 Retire a tampa do computador.
- 2 Retire a moldura frontal.

#### Procedimento

1 Coloque o computador com o chassis lateral virado para cima. 2 Levante e rode o chassis lateral para longe do computador.

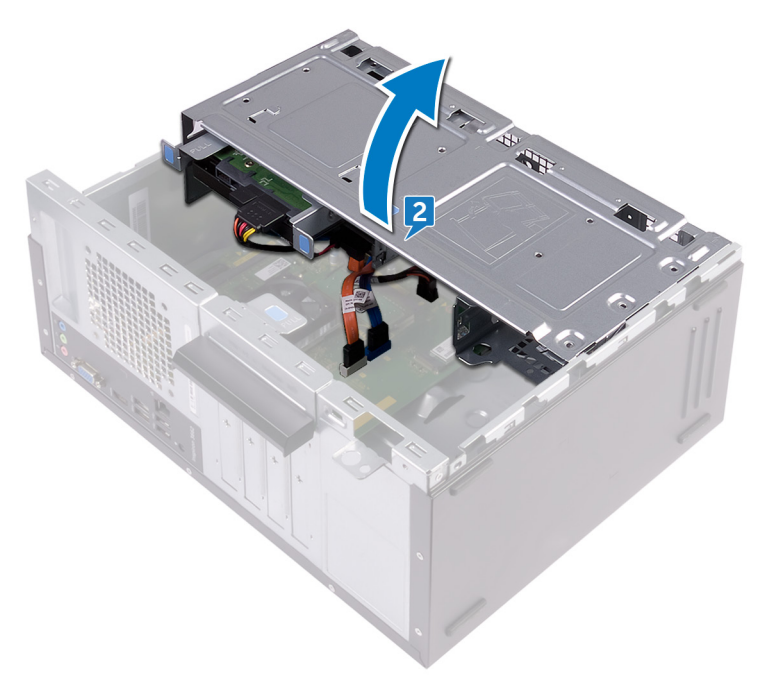

3 Localize o jumper de palavra-passe na placa de sistema.

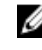

NOTA: Para saber mais sobre a localização do jumper, consulte Componentes da placa de sistema.

Retire a ficha do jumper dos pinos do jumper da palavra-passe. 4

**5** Aguarde 5 segundos e volte a colocar a ficha do jumper na sua localização original.

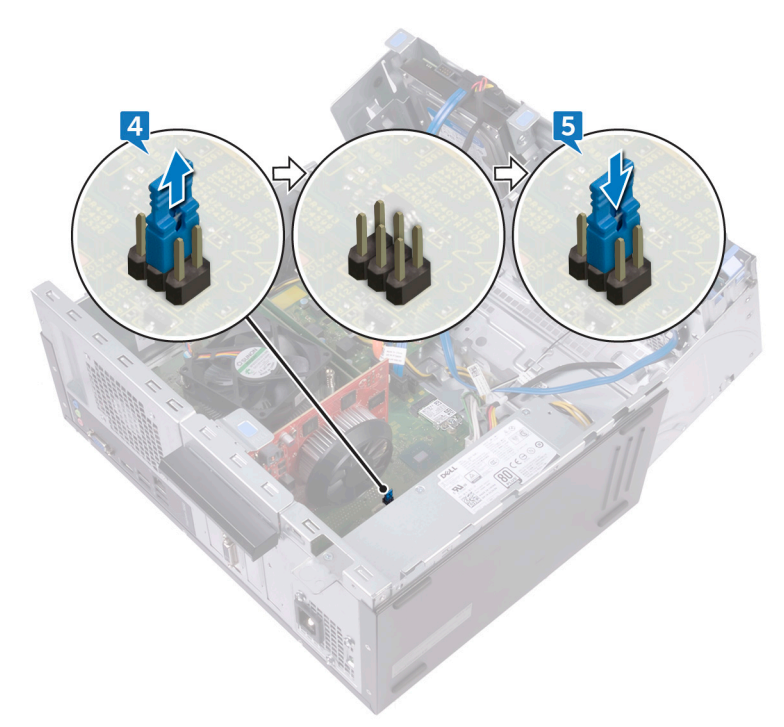

6 Rode o chassis lateral na direção do computador até este encaixar no lugar.

#### Pós-requisitos

- 1 Volte a colocar a <u>moldura frontal</u>.
- 2 Volte a colocar a <u>tampa do computador</u>.

## Limpar as definições do CMOS

ADVERTÊNCIA: Antes de trabalhar no interior do computador, leia as informações de segurança fornecidas com o computador e siga os passos em <u>Antes de trabalhar no interior do computador</u>. Depois de trabalhar no interior do computador, siga as instruções em <u>Depois de trabalhar no</u> <u>interior do computador</u>. Para obter mais informações sobre as melhores práticas de segurança, consulte a página inicial de Conformidade Regulamentar em <u>www.dell.com/regulatory\_compliance</u>.

#### Pré-requisitos

- 1 Retire a <u>tampa do computador</u>.
- 2 Retire a moldura frontal.

#### Procedimento

1 Coloque o computador com o chassis lateral virado para cima.

Levante e rode o chassis lateral para longe do computador. 2

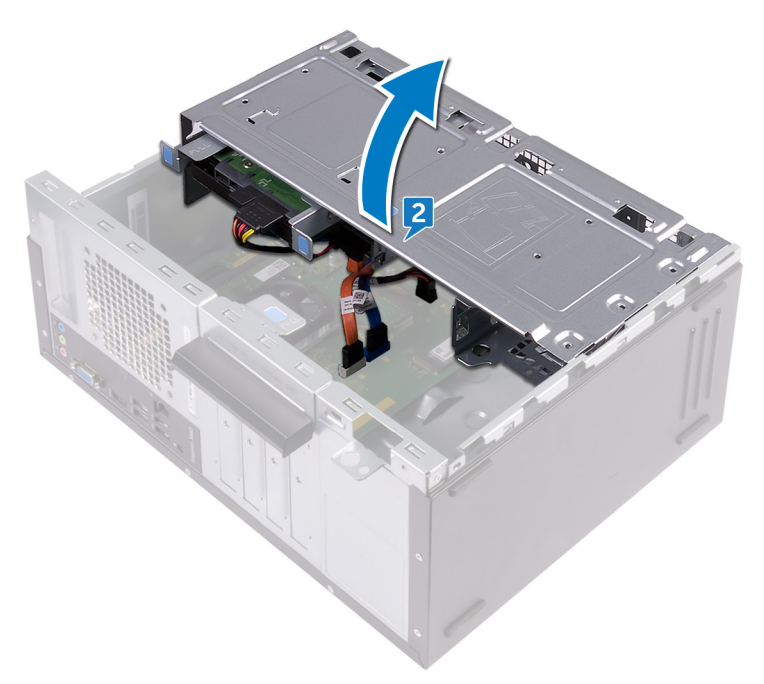

Localize o jumper do CMOS na placa de sistema. 3

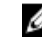

NOTA: Para saber mais sobre a localização do jumper, consulte Componentes da placa de sistema.

Retire a ficha do jumper dos pinos do jumper da palavra-passe (PSWD) e ligue-a 4 aos pinos do jumper do CMOS.

**5** Aguarde 5 segundos e volte a colocar a ficha do jumper na sua localização original.

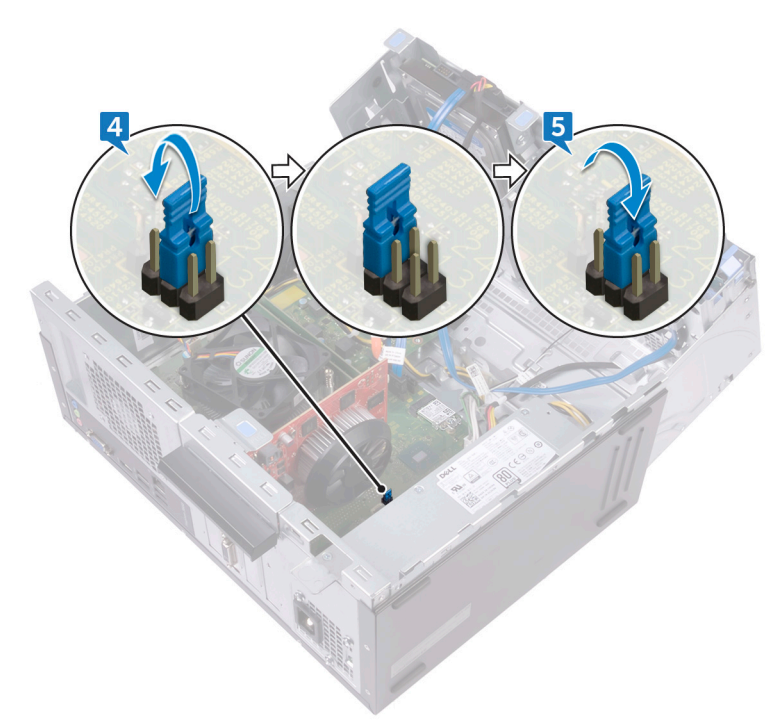

6 Rode o chassis lateral na direção do computador até este encaixar no lugar.

#### Pós-requisitos

- 1 Volte a colocar a moldura frontal.
- 2 Volte a colocar a <u>tampa do computador</u>.

# Actualizar o BIOS

Poderá ser necessário atualizar o BIOS guando estiver disponível uma atualização ou após substituir a placa de sistema.

Siga estes passos para atualizar o BIOS:

- 1 Ligue o computador.
- 2 Aceda a <u>www.dell.com/support</u>.
- 3 Clique em **Product support (Suporte ao Produto)**, insira a Etiqueta de Serviço do seu computador e clique em Submit (Submeter).

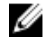

NOTA: Se não tiver a etiqueta de serviço, use a função de detecção automática ou procure manualmente o modelo do seu computador.

- 4 Clique em Drivers & downloads (Controladores e transferências) -> Find it myself (Encontrar sozinho).
- 5 Seleccione o sistema operativo instalado no computador.
- 6 Role a página para baixo e expanda o **BIOS**.
- 7 Clique em **Download (Transferir)** para transferir a versão mais recente do BIOS para o seu computador.
- 8 Concluída a transferência, navegue até à pasta onde guardou o ficheiro de actualização do BIOS.
- 9 Clique duas vezes no ícone do ficheiro de actualização do BIOS e siga as instruções apresentadas no ecrã.

# Obter ajuda e contactar a Dell

## Recursos de autoajuda

Pode obter informações e ajuda sobre os produtos e serviços da Dell utilizando estes recursos de autoajuda online:

#### Tabela 12. Recursos de autoajuda

relacionados com o computador.

| Recursos de autoajuda                                                                                                    | Localização de recurso                                                                  |
|----------------------------------------------------------------------------------------------------|-----------------------------------------------------------------------------------------|
| Informações sobre os produtos e<br>serviços da Dell                                                                                                    | www.dell.com                                                                            |
| Meu Dell                                                                                                    | Dell                                                                                    |
| Sugestões                                                                                                    | - <b>*</b>                                                                              |
| Contactar o Suporte                                                                                                    | Na funcionalidade de pesquisa do<br>Windows, escreva Help and Support e<br>prima Enter. |
| Ajuda online para o sistema operativo                                                                                                    | www.dell.com/support/windows<br>www.dell.com/support/linux                              |
| Informações sobre solução de<br>problemas, manuais do utilizador,<br>instruções de configuração,<br>especificações do produto, blogues de<br>ajuda técnica, controladores,<br>atualizações do software, etc. | www.dell.com/support                                                                    |
| Artigos da base de conhecimentos da<br>Dell para uma variedade de problemas                                                                                                    | 1 Aceda a <u>www.dell.com/support</u> .                                                 |

- 2 Digite o assunto ou a palavra-chave na caixa **Search** (Pesquisar).
- 3 Clique em **Search** (Pesquisar) para recuperar os artigos relacionados.

| Conheça as seguintes informações sobre Consulte Me and My Dell (Eu e o meu                                                                                                    |
|----------------------------------------------------------------------------------------------------|
| <ul> <li>o seu produto:</li> <li>Especificações do produto</li> <li>Sistema operativo</li> <li>Configurar e utilizar o seu produto</li> <li>Cópia de segurança dos dados</li> <li>Deteção e resolução de problemas</li> <li>Restauro do sistema e das definições de fábrica</li> <li>Dados do BIOS</li> <li>Introduza o Service Tag number (Número da etiqueta de serviço) ou a Product ID (ID do produto) na barra de pesquisa.</li> </ul> |

### Contactar a Dell

Para contactar a Dell relativamente a vendas, suporte técnico ou questões relacionadas com os clientes, consulte <u>www.dell.com/contactdell</u>.

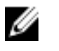

NOTA: A disponibilidade varia de acordo com o país e produto e alguns serviços podem não estar disponíveis no seu país.

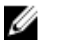

NOTA: Se não tiver uma ligação ativa à Internet, pode encontrar as informações de contacto na sua fatura, na nota de encomenda ou no catálogo de produtos Dell.